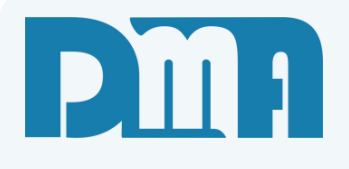

# **O.S - Interna Empresa**

Ordem de Serviço Interna

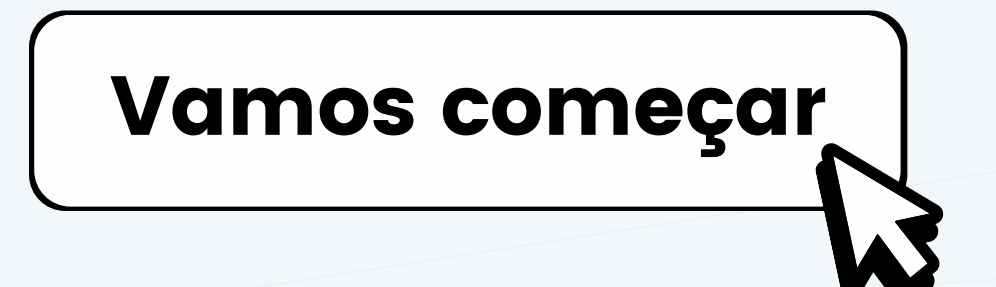

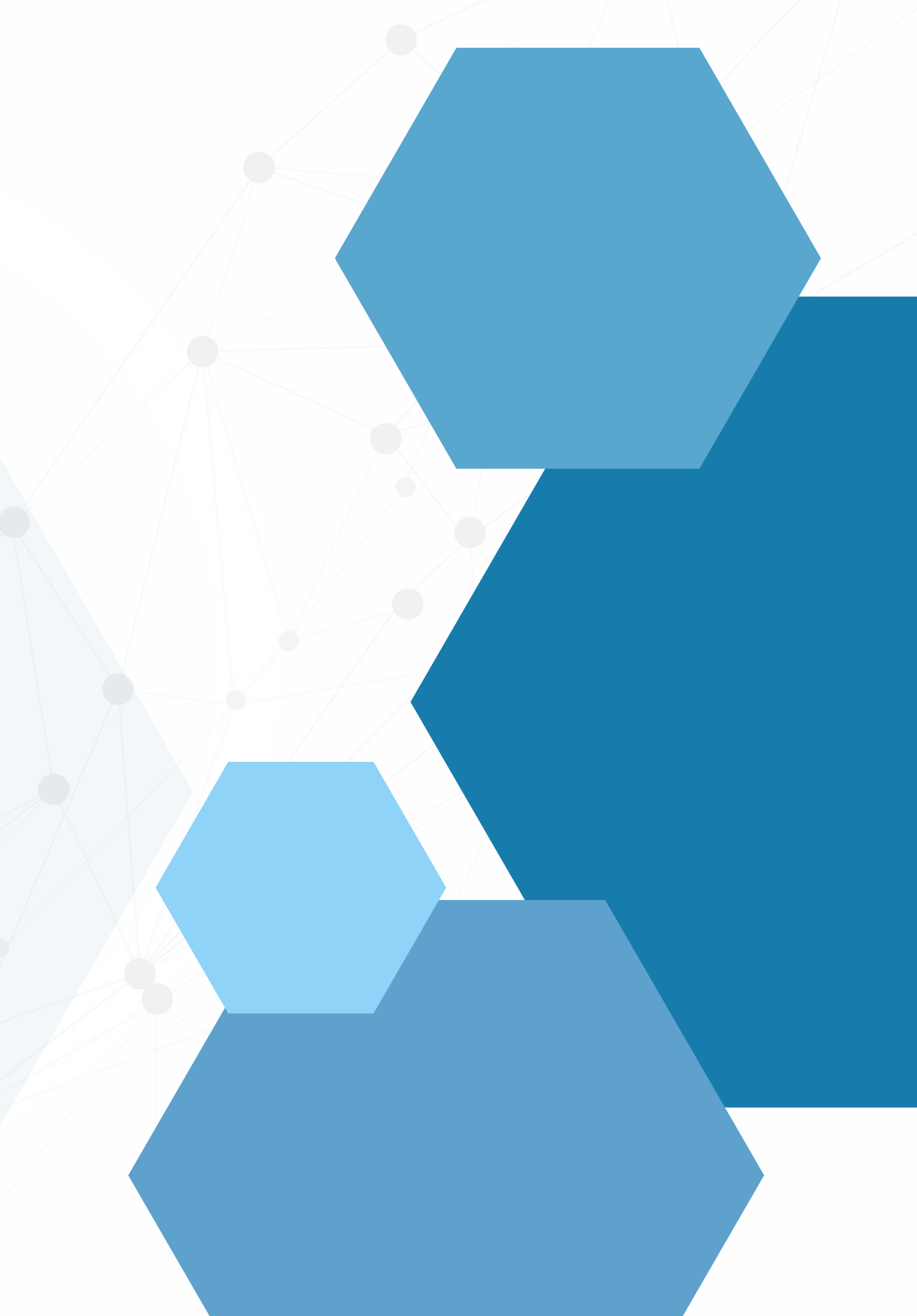

## SUMÁRIO

| Como criar uma ordem de serviço - Interna              | 1  |
|--------------------------------------------------------|----|
| Produto composto e não composto                        | 2  |
| Importando de um Orçamento                             |    |
| Vincular o orçamento a uma ordem de serviço            | 4  |
| Observação – retira / entrega                          | 7  |
| Equipamento e veículos utilizados                      |    |
| Responsável técnico pelo serviço                       | 12 |
| Funcionário participaram da operação                   |    |
| Previsão de término com painel de acompanhamento       | 14 |
| Check list de entrega retirada e de serviço específico |    |
| Vínculo fotos e outros laudos junto a Ordem de serviço |    |

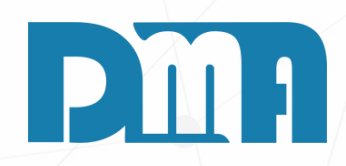

| 🧱 CGF - DMA IN            | IFORMÁTICA                                       |                          |                                 |                           |                      |                       |                 |       |
|---------------------------|--------------------------------------------------|--------------------------|---------------------------------|---------------------------|----------------------|-----------------------|-----------------|-------|
| <u>C</u> adastros         | <u>F</u> inanceiro                               | <u>E</u> stoque          | <u>L</u> ocação                 | Con <u>t</u>              |                      |                       |                 |       |
| Orç<br>mei<br>t           |                                                  | en<br>da                 | Ordem de Ceruie                 |                           |                      | сомо                  | <b>CRIAR U</b>  | MA OR |
| Orçamen                   | to venua                                         | Devolução                | ordeni de serviç                |                           |                      |                       |                 |       |
| 🔛 Cadastro de Ordem de    | Serviço                                          |                          |                                 |                           |                      |                       | ×               |       |
| Lincluir                  | ■ Stormar <u>G</u> ravar                         | Cancelar Imprim          | ir/Email Ence <u>r</u> rar Gera | ▲ Es<br>a Einanc Correção | O<br>St <u>a</u> tus | + Opçõe <u>s S</u> ai | r               |       |
| 0.S. Depto Emi            | issão Prev Entrega<br>06/2023 <u>19</u> / /      | a Encerramento           | Cliente F3 para consulta        |                           |                      | Vendedor F2           | 2 para consulta |       |
| – Endereço / Profiss      | ional                                            |                          |                                 |                           |                      | N O R<br>Status       | MAL             |       |
| Serviço <f8> Materia</f8> | al «Ctrl+M»   Observaçõe                         | s   Lavanderia           |                                 |                           |                      |                       | 1               |       |
| Item Serviço Desc         | o, informa o item e a quant<br>rrição do Serviço | idade negativa e tecle " | 'ENTER" ! UU Duplo clici        | sobre o serviço           | Quantidade           | VIr Unitário          | Vir Total       |       |
| ▶ I                       |                                                  |                          |                                 |                           |                      |                       |                 |       |
|                           |                                                  |                          |                                 |                           |                      |                       |                 | Sele  |
|                           |                                                  |                          |                                 |                           |                      |                       |                 | [     |
|                           |                                                  |                          |                                 |                           |                      |                       |                 |       |
|                           |                                                  |                          |                                 |                           |                      |                       |                 |       |
|                           |                                                  |                          |                                 |                           |                      |                       |                 |       |
|                           |                                                  |                          |                                 |                           |                      |                       |                 |       |
| Complemento               |                                                  |                          |                                 |                           |                      |                       |                 |       |
| Descrição                 |                                                  |                          |                                 |                           |                      |                       |                 |       |
| Código do Serviço         | IF8                                              |                          |                                 |                           |                      |                       | Excluir Serviço |       |
| Total da                  | O.S                                              | Emitir<br>N.F.S.         | Serie Emitir N.F.E.             |                           |                      |                       | 0,00            |       |

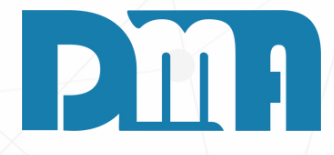

#### RDEM DE SERVIÇO

- 1.No menu inicial do CGF, clique no botão "O.S Ordem de Serviço".
- 2. Você será direcionado para a tela de "Cadastro de Ordem de Serviço".
- 3.No campo "Status", altere o status da ordem de serviço de acordo com o que é necessário.
- 4. Neste caso é uma ordem de serviço INTERNA. Clique em cima de "Status" e depois selecione a opção "Interna".

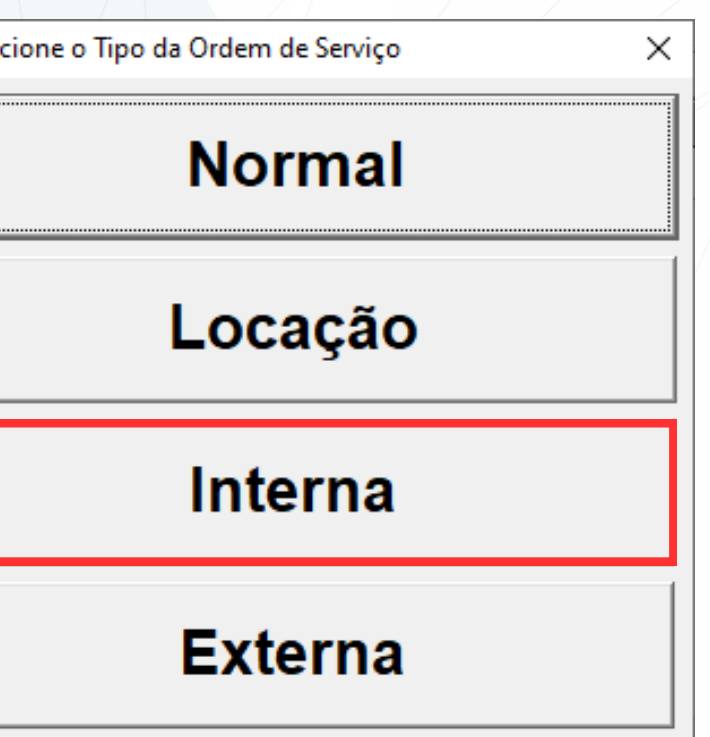

- 1. Após realizar a alteração do status da ordem de serviço e ter o campo cliente preenchido automaticamente, o próximo passo é adicionar o produto à ordem de serviço. Dependendo do tipo de produto, existem duas opções: Produto não composto e Produto composto:
- 2. Um produto composto é aquele que é fabricado a partir de vários materiais ou componentes distintos. É uma montagem de peças ou elementos que são combinados para criar o produto final.
- 3.Um produto não composto (ou simples) é aquele que não requer a montagem de vários materiais ou componentes. É uma unidade única que é produzida como um todo e não exige que partes separadas sejam combinadas para criar o produto final.

| See Cadastro de Ordem de Serviço                                                                                                    | Cadastro de Ordem de Serviço X                                                                                                    | Seadastro de Ordem de Serviço                                                                                                    |                                                                                                    |
|----------------------------------------------------------------------------------------------------|----------------------------------------------------------------------------------------------------|----------------------------------------------------------------------------------------------------|----------------------------------------------------------------------------------------------------|
| Image: Second state         Image: Second state         Image: Second state | Incluir         Max         Max <th max<="" td=""><td>Incluir         State         State         &lt;</td></th> | <td>Incluir         State         State         &lt;</td> | Incluir         State         State         < |
| O.S. Depto Emissão Prev Entrega Encerramento Cianta E                                                                                                    | O.S. Depto Emissão Prev Entrega Encerramento Cliente F3 para consulta Vendedor F2 para consulta                                                                                                    | O.S. Depto Emissão Prev Entrega Encerramento Cliente F3 para consulta Vendedor F2 para consulta                                                                                                    |                                                                                                    |
| 6208 0 🛕 22/06/2023 🔟 / / 🔄 / / 🔤 31 🏝 DMATEC EQUIPAMENTOS E SERVICOS LTDA 26 🛕 TESTE                                                                                                    |                                                                                                    | 6208 0 A 22/06/2023 B // B // B 31 A DMATEC EQUIPAMENTOS E SERVICOS LTDA 26 A TESTE                                                                                                    |                                                                                                    |
| Endereço / Profissional Status                                                                                                    | Endereço / Profissional                                                                                                    | Endereço / Profissional                                                                                                    |                                                                                                    |
| Serviço <f8> Produto <f4> Material <ctri+m> Observações Equipamento <ctri+o> Lavanderia</ctri+o></ctri+m></f4></f8>                                                                                                    | Serviço <f8> Produto <f4> Material <ctrl+m> Observações   Equipamento <ctrl+q>   Lavanderia  </ctrl+q></ctrl+m></f4></f8>                                                                                                    | Serviço <f8> Produto <f4> Material <ctrl+m> Observações   Equipamento <ctrl+o>   Lavanderia  </ctrl+o></ctrl+m></f4></f8>                                                                                                    |                                                                                                    |
| Para excluir um produto, informa a quantidade negativa<br>Duplo clique para alterar o status do campo Entregar Importar dados da venda 💜 Alt+V Nro: Série: N.F.E. Retorno                                                                                                    | Para excluir um produto, informa a quantidade negativa<br>Duplo clique para alterar o status do campo Entregar       Importar dados da venda       VI Alt+V       N.F.E. Retorno         N.F.E.       N.F.E. Retorno       N.F.E. Retorno                                                                                                    | Item Cód Mat Descrição do Material Unid Pr. Custo Duantidade. V/r Unitário. V/r Total Peso. Comormento Larouxa. Otde PCL. VI.Desc. VI.PL 3/PL                                                                                                    |                                                                                                    |
| Item Cód Prod Descrição do Produto                                                                                                    | Item Cód Prod Descrição do Produto UN Quantidade Entregar                                                                                                    | 1 000019 TESTE COMPOSIÇÃO UN 0,00  2,0000  3,7500  7,50  0,00  0,000 0,000  0,000  0,00  0,00  0,00  0,00  0,00                                                                                                    |                                                                                                    |
|                                                                                                    | 1 000020 PRODUTO TESTE PC 1,0000 NÃO                                                                                                    |                                                                                                    |                                                                                                    |
|                                                                                                    |                                                                                                    |                                                                                                    |                                                                                                    |
|                                                                                                    |                                                                                                    |                                                                                                    |                                                                                                    |
|                                                                                                    |                                                                                                    |                                                                                                    |                                                                                                    |
|                                                                                                    |                                                                                                    |                                                                                                    |                                                                                                    |
|                                                                                                    |                                                                                                    |                                                                                                    |                                                                                                    |
|                                                                                                    |                                                                                                    |                                                                                                    |                                                                                                    |
|                                                                                                    |                                                                                                    |                                                                                                    |                                                                                                    |
|                                                                                                    |                                                                                                    |                                                                                                    |                                                                                                    |
|                                                                                                    |                                                                                                    |                                                                                                    |                                                                                                    |
|                                                                                                    |                                                                                                    | J                                                                                                    |                                                                                                    |
| Quantidade Código do Produto en Barras                                                                                                    | Ouantidade Código do Produto ou Barras                                                                                                    | Código do Material Descrição do Material                                                                                                    |                                                                                                    |
| 1,0000                                                                                                    | 1,0000                                                                                                    | ZI CIT+M                                                                                                    |                                                                                                    |
|                                                                                                    | NES NOTA Serie                                                                                                    |                                                                                                    |                                                                                                    |
| Total da O.S NF-S ENTRY NOTA Serie Entry 7.50                                                                                                    | Total da O.S Emilie Emilie 7,50                                                                                                    | Total da U.S NEE. 7,50                                                                                                    |                                                                                                    |
|                                                                                                    |                                                                                                    |                                                                                                    |                                                                                                    |

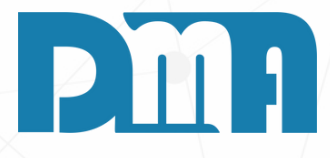

#### COMO CRIAR UMA ORDEM DE SERVIÇO IMPORTANDO UM ORÇAMENTO

| 📷 Cadastro de Ordem de Serviço                                                                                                    | ×                                                                                                    |
|----------------------------------------------------------------------------------------------------|----------------------------------------------------------------------------------------------------|
| Incluir Editar Estormar Gravar Cancelar Imprimiz/Email Encertar Gera Financ Correction Status                                                                                                    |                                                                                                    |
| Incluir       Editar       Estomar       Gravar       Cancelar       Imprimit/Email       Encerrar       Gera Financ       Correção       Status         O.S.       Depto       Emissão       Prev Entrega       Encerramento       Cliente       F3 para consulta         6210       1 (A)       22/06/2023       II       III       III       III       IIII       IIIIIII       DMATEC EQUIPAMENTOS E SERVICOS LTDAA         Endereço / Profissional       Encera       Observações       Lavanderia       Importar dados da venda       Importar dados da venda       Importar dados da venda | + Opções <u>S</u> air<br>Importar Orçamento<br>CheckList<br>Custo Materiais<br>Atualizar Custo dos Materiais<br>Resumo do Processo<br>Clonar Ordem de Serviço<br>Serie: |
| 📰 Cadastro de Ordem de Serviço                                                                                                    | ×                                                                                                    |
| Incluir       Editar       Estornar       Gravar       Cancelar       Imprimit/Email       Encerrar       Grave       Grave       Status         O.S.       Depto       Emissão       Prev Entrega       Encerramento       Cliente       F3 para consulta         6210       1 (A)       22/06/2023       II       II       II       II       II       II       II       III       III       IIII       IIIIIIIII       IIIIIIIIIIIIIIIIIIIIIIIIIIIIIIIIIIII                                                                                                    | + Opções Sair<br>Vendedor F2 para consulta<br>26 ↔ TESTE<br>INTERNA<br>Status                                                                                           |
| Para excluir um produt<br>Duplo clique para alter       Importar Orçamento         Item Cód Prod De       O que Deseja Fazer       Orçamento Produto         1       000020 PF       Criar uma Ordem Serviço       Orçamento Material         Vincular os Orçamentos a esta Ordem de Serviço       Importar todos os Produtos         Importar todos os Serviços       Importar todos os Serviços                                                                                                    | A     N.F.E. Retorno       de     Entregar       00     NÃO                                                                                                    |
| ✓ Confirma                                                                                                    |                                                                                                    |
| Total da O.S NF-S Emitir N.F.S. NOTA Serie Emitir N.F.E.                                                                                                    | 7,50                                                                                                    |

- Orçamento".

- - ordem de serviço.

- ordem de serviço.

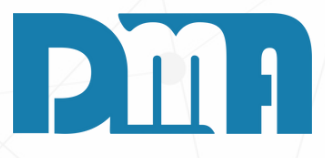

1. Clique no botão "+ Opções", localizado na parte superior da tela. 2. Na lista de opções que será exibida, selecione a opção "Importar

3. A tela "Importar Orçamento" será aberta. Nessa tela, você terá os campos "Orçamento Produto" e "Orçamento Material".

4. No campo "Orçamento Produto", digite o código do orçamento que deseja importar ou clique no ícone de livro ao lado do campo para abrir a lista de orçamentos e selecionar o desejado.

5.No campo "Orçamento Material", repita o mesmo procedimento para selecionar o orçamento que contém os materiais a serem utilizados na

6. Após selecionar o orçamento desejado em ambos os campos, clique no botão "Confirmar" para iniciar o processo de importação.

7.0 sistema irá criar uma ordem de serviço com base nas informações do orçamento selecionado, incluindo os produtos e materiais relacionados. 8. Por fim, clique no botão "Confirmar" para finalizar a operação e criar a

#### VINCULAR O ORÇAMENTO A UMA ORDEM DE SERVIÇO

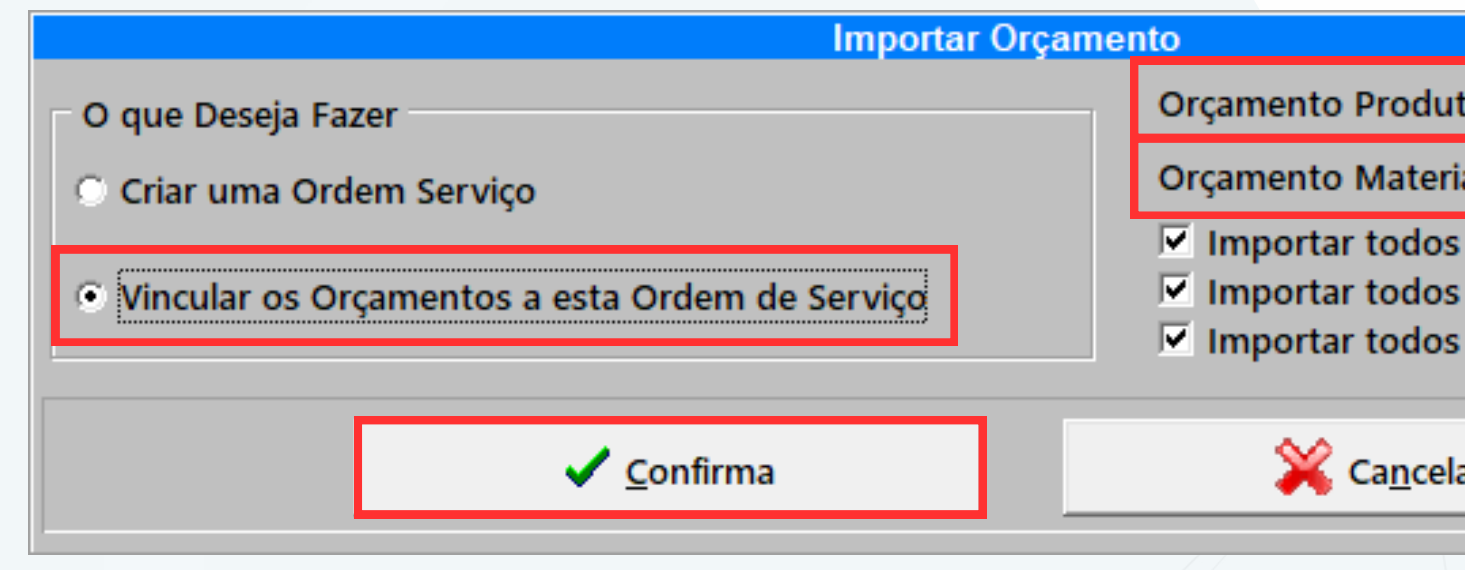

- 1. Na tela de Cadastro de Ordem de Serviço, certifique-se de que a ordem de serviço que deseja vincular ao orçamento já foi criada manualmente e as informações principais foram preenchidas.
- 2. No cabeçalho da tela, localize o campo "Orçamento" e clique no ícone de livro ao lado desse campo para abrir a lista de orçamentos.
- 3.Na lista de orçamentos, localize e selecione o orçamento desejado que deseja vincular à ordem de serviço.
- 4. Após selecionar o orçamento, o sistema preencherá automaticamente o campo.
- 5. Clique no botão "Confirmar" para finalizar a operação e vincular o orçamento à ordem de serviço.
- 6. Ao vincular o orçamento à ordem de serviço, você poderá realizar um comparativo entre as informações do orçamento original e a ordem de serviço criada manualmente. Isso permitirá um melhor controle e acompanhamento do trabalho realizado em relação ao que foi proposto inicialmente no orçamento.

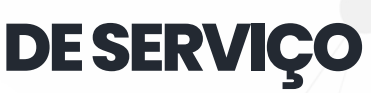

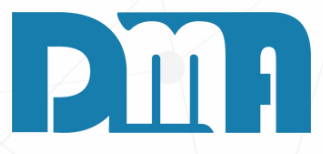

| to                           |                               |  |  |
|------------------------------|-------------------------------|--|--|
| ial                          |                               |  |  |
| s os Pr<br>s os M<br>s os Se | odutos<br>ateriais<br>erviços |  |  |
| ar                           |                               |  |  |

| Consulta de Orçamento Depto Documento Emissão Cliente Vendedor Profissional Limpar Org. < Alt+l > Intervalo Venda Número Venda 1 Venda 2 Nro O.S. Dt Emissão Valor Cliente 1008 6428 22/06/2023 20,00 CLIENTE TESTE                              | Image: Constraint of the second second s | EXEMPLO:<br>TELA DE CONSULTA DE ORÇAMENTO                                                                                                    |
|----------------------------------------------------------------------------------------------------|----------------------------------------------------------------------------------------------------|----------------------------------------------------------------------------------------------------|
| Agrupar Orçamento       Vendedor / Profissional / Observação         Produtos       Serviços         Item Produto       Descrição         Item Produto       Descrição         Unid       Ambiente         1       000019         TESTE       UN | Cadastro de Ordem de Serviço       Imprimir/Email       Encer         O.S.       Depto       Emissão       Prev       Encerramento       Cliente       F3 par         O.S.       Depto       Emissão       Prev       Encerramento       Cliente       F3 par         O.S.       Depto       Emissão       Prev       Encerramento       Cliente       F3 par         O.S.       Depto       Emissão       Prev       Encerramento       Cliente       F3 par         A       2,0000       10,0000       20,000       Encerramento       Cliente       F3 par         A       2,0000       10,0000       20,000       Encerramento       Cliente       F3 par         Serviço        Profissional       Encerramento       Cliente       F3 par         Serviço        Produto <                                                                                                    | Gera Financ       Correção       Status       + Opções       Sair         a consulta       Vendedor       F2 para consulta         DMATEC EQUIPAMENTOS E SERVICOS LTDA       26 🖉 TESTE         IN T E R N A         Status |
| EXEMPLO: TELA DE IMPORTAR<br>ORÇAMENTO COM OS CAMPOS JÁ<br>PREENCHIDOS                                                                                                    | Complemento<br>Descrição<br>Código do Serviço<br>EL F8<br>Total da O.S<br>NF-S<br>Emitir<br>N.F.S.<br>-                                                                                                    | Emitir<br>N.F.E.                                                                                                    |

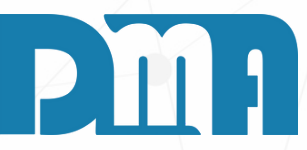

| Complemento<br>Descrição<br>Código do Serviço<br>Total da O.S | NF-S<br>Emitir<br>N.F.S.                                      | NO                                                                                      | TA Serie<br>- Emitir<br>N.F.E.                                                                                                    |            |                                    |                                             |                                          | Excl                                              | luir Serviço                                  |                                                                          | 1. Apó<br>vá a<br>Orde                               | s esse<br>té a Ll<br>em de                        | processo par<br>JPA para abri<br>Serviço'''' |
|---------------------------------------------------------------|---------------------------------------------------------------|-----------------------------------------------------------------------------------------|----------------------------------------------------------------------------------------------------|------------|------------------------------------|---------------------------------------------|------------------------------------------|---------------------------------------------------|-----------------------------------------------|--------------------------------------------------------------------------|------------------------------------------------------|---------------------------------------------------|----------------------------------------------|
|                                                               | Comparativo do Orçame  Tipo PRODUTO FINAL ORCAMENTO UTILIZADO | Código           P         000019           M         000019           M         000019 | Dados do Produto         Descrição         TESTE COMPOSIÇÃO         TESTE COMPOSIÇÃO         TESTE COMPOSIÇÃO         TESTE COMPOSIÇÃO | UNUN       | Quantidade<br>2,00<br>2,00<br>2,00 | Valor Unit.<br>10,0000<br>10,0000<br>3,7500 | Valor Total<br>20,00<br>20,00<br>7,50    | 96<br>0,00<br>0,00<br>0,00                        | Desconto<br>Valor<br>0,00<br>0,00             | Rateio         P           0,00         0,00           0,00         0,00 | reço de Custo % ICN<br>0,00 0,<br>0,00 0,<br>0,00 0, | Im<br>15 % IPI 1<br>00 0,00<br>00 0,00<br>00 0,00 | Postos<br>Valor IPI Sub.Tribut.              |
|                                                               | Orçamento Produto F<br>No: 1008<br><b>20,00</b>               | inal                                                                                    | Materiais / S<br>Total Materiais Orçados<br>Total Serviços Orçados<br>Total Orçamento No:                                              | Serviços ( | Drçados                            | 0,00<br>0,00<br>0,00                        | Total Mate<br>Total Servi<br>Total Order | Mat<br>riais Utiliza<br>ços Utiliza<br>n de Servi | eriais / Servid<br>ados<br>dos<br>ço No: 6210 | ços Utilizad                                                             | los<br>7,5<br>0,0<br>7,5                             | 0<br>0<br>0                                       | Diferença<br>-7,50<br>0,00<br>-7,50          |

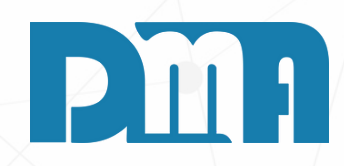

e processo para conseguir ver a tela com os comparativos UPA para abrir a tela "Comparativo do Orçamento coma a Serviço""

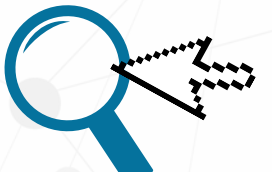

| Cadastro de Ordem de Serviço                                                                                                    | ×                      |
|----------------------------------------------------------------------------------------------------|------------------------|
| Incluir     Image: Storman     Image: Storman | ▶ Opçõe <u>s S</u> air |
| O.S. Depto Emissão Vencimento Encerramento Cliente F3 para consulta Vended                                                                                                    | or F2 para consulta    |
| 25 🙆 28/07/2023 🗐 / / 🔄 1 🏦 DMATEC EQUIPAMENTOS E SERVICOS LTDA                                                                                                    | <u> </u>               |
| Enderaço / Profissional                                                                                                    | TERNA                  |
| Status                                                                                                    |                        |
| Defeitos Serviço <f8> Produto <f4> Material <ctrl+m> Observações Equipamento <ctrl+q> Veículo <f10> Agendamento</f10></ctrl+q></ctrl+m></f4></f8>                                                                                                    |                        |
|                                                                                                    |                        |
|                                                                                                    |                        |
|                                                                                                    |                        |
|                                                                                                    | <u>^</u>               |
|                                                                                                    |                        |
|                                                                                                    |                        |
|                                                                                                    |                        |
|                                                                                                    |                        |
|                                                                                                    |                        |
|                                                                                                    |                        |
|                                                                                                    |                        |
| Observação / Recebimento                                                                                                    |                        |
| Receber?                                                                                                    |                        |
|                                                                                                    |                        |
| se Nau                                                                                                    |                        |
|                                                                                                    |                        |
| Número Locação NE-S NOTA Serie                                                                                                    |                        |
| Emitir N.F.S Total da O.S. R\$                                                                                                    | 0,00                   |
|                                                                                                    |                        |

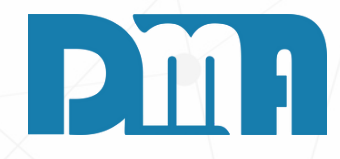

#### **RETIRADA E ENTREGA**

1. Na aba de observações da Ordem de Serviço, você tem a opção de informar se a entrega será realizada ou se o cliente irá retirar o serviço, além de permitir que você adicione observações adicionais relevantes.

| Image: Cluir     Image: Cluir     I | ir/Email Encerrar<br>Cliente F3 para consulta<br>31 🚵 DMATEC           | Instalação Gera <u>Financ</u> Co<br>EQUIPAMENTOS E SERVICO | S LTDA                   | + Opções Sandedor F2 para consulta                                                                                | lir             |   |
|----------------------------------------------------------------------------------------------------|------------------------------------------------------------------------|------------------------------------------------------------|--------------------------|----------------------------------------------------------------------------------------------------|-----------------|---|
| <b>dereço / Profissional</b><br>ieitos   Serviço <f8>   Produto <f4>   Material <ctrl+m>   Observac</ctrl+m></f4></f8>                                                                                                    | ções Equipamento < C                                                   | Dtrl+Q> Veículo <f10> Age</f10>                            | ndamento                 |                                                                                                    |                 |   |
| Descrição do Equipamento                                                                                                    |                                                                        | Nro.Série                                                  |                          |                                                                                                    |                 |   |
|                                                                                                    | Consulta de Cadastro                                                   | de Equipamento                                             | Descrição                | ]                                                                                                    | Número de Série |   |
|                                                                                                    | <ul> <li>Codigo</li> <li>Descrição</li> <li>Número de Série</li> </ul> | C Exata (* Partes                                          |                          | Tecle "ESC" para limp                                                                                             | oar os campos ! | T |
|                                                                                                    | Código Descrição<br>2 IPHONE 012                                       | 2345678901234567890123456789012                            | Nro Série<br>134245452   | Cliente Razão Social<br>1 CONSUMIDOR                                                                              |                 |   |
| Arquivo Externo                                                                                                    | 14 CELULAR<br>15 TESTE<br>19 IPHONE XC<br>20 OUTRO CEL                 | V                                                          | 15151515<br>1234<br>1234 | 1         CONSUMIDOR           1         CONSUMIDOR           1         CONSUMIDOR           1         CONSUMIDOR |                 |   |
| Número Locação NF-S Emitir<br>N.F.S.                                                                                                    |                                                                        |                                                            |                          |                                                                                                    |                 |   |
|                                                                                                    |                                                                        |                                                            |                          |                                                                                                    |                 |   |
|                                                                                                    |                                                                        |                                                            |                          |                                                                                                    |                 |   |
|                                                                                                    |                                                                        |                                                            |                          |                                                                                                    |                 |   |
|                                                                                                    |                                                                        |                                                            |                          |                                                                                                    |                 |   |
|                                                                                                    |                                                                        |                                                            |                          |                                                                                                    |                 |   |

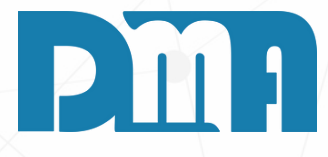

#### **EQUIPAMENTO UTILIZADO**

- 1. Acesse a aba de equipamentos, que é usada para registrar os equipamentos associados à ordem de serviço.
- 2. Para adicionar um equipamento que já está cadastrado no sistema, você pode usar o atalho "Ctrl + Q" ou clicar em um ícone dedicado a essa ação.
- 3. Selecione o equipamento desejado na lista disponível.
- 4. Depois de escolher o equipamento correto, clique na opção "Transportar" para associá-lo à ordem de serviço atual.
- 5. O equipamento selecionado agora estará vinculado à ordem de serviço e será registrado como parte do processo.
- 6. Se o equipamento que você deseja associar ainda não estiver cadastrado no sistema, siga um procedimento semelhante, mas clique no botão "Cadastrar".
- 7. Após cadastrar o equipamento, você poderá selecioná-lo e transportá-lo para a ordem de serviço, conforme mencionado anteriormente.

| Cadastro de Ordem de Serviço                                     | ×                                                                                                    |
|------------------------------------------------------------------|----------------------------------------------------------------------------------------------------|
|                                                                  | Imprimit/Email         Imprimit/Email         Imprimater         Imprimit/Email         Imprimit/Em |
| O.S. Depto Emissão Vencimento                                    | Encerramento Cliente F3 para consulta Vendedor F2 para consulta                                                                                                    |
| 25 28/07/2023 3 19/07/2025                                       | 1 I I A VEND OPERAD. GEREN                                                                                                    |
| – Endereco / Profissional                                        | INTERNA                                                                                                    |
|                                                                  | Status                                                                                                    |
| Defeitos   Serviço <f8>   Produto <f4>   Material &lt;</f4></f8> | 1+M>   Observações   Equipamento <ctrl+q>   Veículo <f10>   Agendamento  </f10></ctrl+q>                                                                                                    |
| Código Descrição do Equipamento                                  | Nro Série                                                                                                    |
| ▶15 TESTE                                                        | 1234                                                                                                    |
|                                                                  |                                                                                                    |
|                                                                  |                                                                                                    |
|                                                                  |                                                                                                    |
|                                                                  |                                                                                                    |
|                                                                  |                                                                                                    |
|                                                                  |                                                                                                    |
|                                                                  |                                                                                                    |
|                                                                  |                                                                                                    |
|                                                                  |                                                                                                    |
|                                                                  |                                                                                                    |
|                                                                  |                                                                                                    |
|                                                                  |                                                                                                    |
| Equipamento                                                      | Para excluir, de duplo clique sobre o Equipamento!                                                                                                    |
| Ctrl+Q Arquiv                                                    | Externo                                                                                                    |
|                                                                  |                                                                                                    |
| Número Locação NF-S                                              | In NOTA Serie Emitir Total da O S R\$ 203.80                                                                                                    |
| P P                                                              |                                                                                                    |

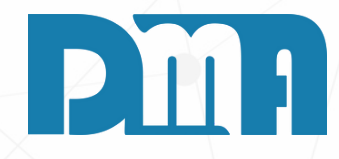

1. Após transportar o equipamento para a ordem de serviço, ele ficará visível na aba de equipamentos associados a essa ordem. Isso permite que você tenha uma visão clara dos equipamentos utilizados no processo da ordem de serviço, facilitando o acompanhamento e o controle

| Cadastro de Ordem de Serviço                                                                                                    | ×                                              |
|----------------------------------------------------------------------------------------------------|------------------------------------------------|
| Lincluir Editar Estornar Gravar Cancelar Imprimir/Email Encerrar Instale                                                                                                    | ação Gera Financ Correção Status + Opções Sair |
| O.S. Depto Emissão Vencimento Encerramento Cliente F3 para consulta                                                                                                    | Vendedor F2 para consulta                      |
| DMATEC EQU                                                                                                    | IPAMENTOS E SERVICOS LTDA                      |
| Endereço / Profissional                                                                                                    | Status                                         |
| Defeitos   Serviço <f8>   Produto <f4>   Material <ctrl+m>   Observações   Equipamento <ctrl+c< td=""><td>)&gt; Veículo <f10> Agendamento</f10></td></ctrl+c<></ctrl+m></f4></f8> | )> Veículo <f10> Agendamento</f10>             |
| Para excluir, de duplo clique do mouse sobre o Veículo!                                                                                                    | Para alterar a KM do Veículo, clique no grid ! |
| Codigo Placa Descrição                                                                                                    |                                                |
|                                                                                                    |                                                |
|                                                                                                    |                                                |
|                                                                                                    |                                                |
|                                                                                                    |                                                |
|                                                                                                    |                                                |
|                                                                                                    |                                                |
|                                                                                                    |                                                |
|                                                                                                    |                                                |
| Consulta de Veículos                                                                                                    | X                                              |
| Veículo/Carreta. Km Ordenar por Procurar por<br>O Código Código Placa CBG                                                                                                    | Chassi Descrição do Veículo                    |
| Placa Cliente Cliente Cliente                                                                                                    |                                                |
| Número Locação NF-S E                                                                                                    | ▼ Tecle "ESC" para limpar os campos !          |
| N Código Descrição do Veículo P<br>1 ABC A                                                                                                    | Iaca Cliente CRG CHASSI                        |
| 2 ABC TESTE 2                                                                                                    | 1232325 LOJA 2                                 |
|                                                                                                    |                                                |
|                                                                                                    |                                                |
|                                                                                                    |                                                |
|                                                                                                    |                                                |
|                                                                                                    |                                                |
|                                                                                                    |                                                |
|                                                                                                    |                                                |
|                                                                                                    | v                                              |
|                                                                                                    | 📣 Cadastro 🛛 🕞 Iransportar 🔄 Sair              |
|                                                                                                    |                                                |

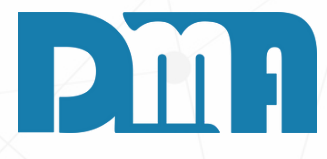

## **VEÍCULOS UTILIZADOS**

- 1. Acesse a aba de Veículos, destinada ao registro de veículos ou carretas associados à ordem de serviço.
- 2. Para adicionar um veículo que já está cadastrado no sistema, utilize o atalho "F10" ou clique em um ícone específico para essa ação.
- 3. Selecione o veículo desejado na lista disponível de veículos cadastrados no sistema.
- 4. Após escolher o veículo correto, clique na opção "Transportar" para vinculá-lo à ordem de serviço atual.
- 5. O veículo selecionado agora estará associado à ordem de serviço e será registrado como parte do processo.
- 6. Se o veículo que você deseja associar não estiver cadastrado no sistema, siga um procedimento semelhante, mas clique no botão "Cadastrar".
- 7. Preencha os detalhes do veículo, como marca, modelo, placa, número de chassi, e outras informações relevantes.
- 8. Após cadastrar o veículo, você poderá selecioná-lo e transportá-lo para a ordem de serviço, conforme mencionado anteriormente.
- 9. Além disso, é possível registrar os quilômetros rodados do veículo a placa relacionados, a essa ordem de serviço.

| ee c | adastro de Ordem    | de Serviço             |                                                                                                    |                       |                |               |                      |                     |                          |                              |                  | ×            |
|------|---------------------|------------------------|----------------------------------------------------------------------------------------------------|-----------------------|----------------|---------------|----------------------|---------------------|--------------------------|------------------------------|------------------|--------------|
| ļ    | cluir <u>E</u> dita | r Estornar             | ✓<br><u>G</u> ravar                                                                                                    | ×<br><u>C</u> ancelar | Imprimir/Email | •<br>Encegrar | ins <u>t</u> alação  | dera <u>F</u> inanc | Es.<br>C <u>o</u> rreção | C<br>St <u>a</u> tus         | · Opçõe <u>s</u> | <u>S</u> air |
| 0.S. | DeptoE              | Emissão                | Vencimento                                                                                                    | Encerrame             | nto Cliente    | F3 para consu | ilta                 |                     |                          | Vended                       | F2 para cons     | ulta         |
|      | 25 🙆                | 28/07/2023 1           | 19/07/2025                                                                                                    | 3   / /               | 15 31          |               | EC EQUIPAMI          | ENTOS E SER         | VICOS LTDA               | 1 2                          | VEND OPER        | AD. GERE     |
| - En | INTERNA             |                        |                                                                                                    |                       |                |               |                      |                     |                          |                              |                  |              |
|      | idereço / Froi      | issionai               |                                                                                                    |                       |                |               |                      |                     |                          | Status                       |                  |              |
| Def  | feitos Serviço ·    | <f8> Produto &lt;</f8> | F4>   Material                                                                                                    | <ctrl+m> Ob:</ctrl+m> | servações   E  | quipamento    | <ctrl+q> Ve</ctrl+q> | eículo <f10></f10>  | Agendament               |                              |                  |              |
| Pa   | ira excluir, de du  | plo clique do mo       | use sobre o Vei                                                                                                    | culo!                 |                |               |                      |                     | Para                     | alterar a KM do <sup>v</sup> | /eículo, clique  | e no grid !  |
|      | Código              | Placa                  | Descrição                                                                                                    |                       |                |               |                      |                     | Km                       |                              |                  |              |
|      |                     |                        |                                                                                                    |                       |                |               |                      |                     |                          |                              |                  |              |
|      | 1                   | ASDA23R1               | ABC                                                                                                    |                       |                |               |                      |                     |                          |                              |                  |              |
|      |                     |                        |                                                                                                    |                       |                |               |                      |                     |                          |                              |                  |              |
|      |                     |                        |                                                                                                    |                       |                |               |                      |                     |                          |                              |                  |              |
|      |                     |                        |                                                                                                    |                       |                |               |                      |                     |                          |                              |                  |              |
|      |                     |                        |                                                                                                    |                       |                |               |                      |                     |                          |                              |                  |              |
|      |                     |                        |                                                                                                    |                       |                |               |                      |                     |                          |                              |                  |              |
|      |                     |                        |                                                                                                    |                       |                |               |                      |                     |                          |                              |                  |              |
|      |                     |                        |                                                                                                    |                       |                |               |                      |                     |                          |                              |                  |              |
|      |                     |                        |                                                                                                    |                       |                |               |                      |                     |                          |                              |                  |              |
|      |                     |                        |                                                                                                    |                       |                |               |                      |                     |                          |                              |                  |              |
|      |                     |                        |                                                                                                    |                       |                |               |                      |                     |                          |                              |                  |              |
|      |                     |                        |                                                                                                    |                       |                |               |                      |                     |                          |                              |                  |              |
|      |                     |                        |                                                                                                    | _                     |                |               |                      |                     |                          |                              |                  |              |
|      | eículo/Carreta      | I                      | <m< td=""><td> Descriçã</td><td>ă0</td><td></td><td></td><td></td><td></td><td>Placa</td><td>Ακαμίνο</td><td>Externo</td></m<> | Descriçã              | ă0             |               |                      |                     |                          | Placa                        | Ακαμίνο          | Externo      |
|      |                     | 载 F10                  |                                                                                                    | ABC                   |                |               |                      |                     |                          | ASDA23R1                     | / arquivo        | LAGING       |
|      |                     |                        |                                                                                                    | )                     |                |               |                      |                     |                          |                              |                  |              |
|      | Núme                | ero Locação            | NF-S                                                                                                    | Emitir N              | OTA Seri       | e Emiti       | Tot                  | al da               | 05                       | R\$                          | 203 \$           | 30           |
|      |                     |                        |                                                                                                    | N.F.S.                | -              | N.F.E         | 100                  | arua                | 0.0.                     | īψ                           | 200,0            |              |

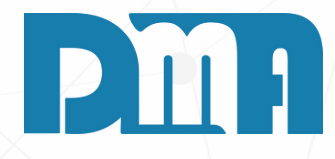

1. Esses passos ajudam a manter um registro completo dos veículos ou carretas utilizados em cada ordem de serviço, permitindo um controle eficiente dos recursos envolvidos no processo, bem como o acompanhamento dos quilômetros percorridos, quando necessário. Além disso, essa funcionalidade é útil quando é necessário agendar ou registrar atividades de manutenção em veículos específicos.

| 🖉 Cadastro de Ordem de Serviço                                                                                                    |                                                                                                    | ×                                                                                                    |
|----------------------------------------------------------------------------------------------------|----------------------------------------------------------------------------------------------------|----------------------------------------------------------------------------------------------------|
| incluir Editar Estornar Gravar                                                                                                    | Cancelar, Imprimiz/Email Encertar Gera Financ Correção                                                                                                    | O Maria Sair                                                                                                    |
| O.S. Depto Emissão Vencimento                                                                                                    | Encerramento Cliente F3 para consulta                                                                                                    | Vendedor F2 para consulta                                                                                                    |
| 6221 (25/07/2023 IS / / I                                                                                                    |                                                                                                    |                                                                                                    |
| – Endereço / Profissional                                                                                                    |                                                                                                    | Status TESTE                                                                                                    |
| Serviço <f8> Produto <f4> Material <ctrl+m> 0</ctrl+m></f4></f8>                                                                                                    | bservações                                                                                                    |                                                                                                    |
| Para excluir um serviço, informa o item e a quantidad                                                                                                    | e negativa e tecle "ENTER" ! OU Duplo click sobre o serviço                                                                                                    |                                                                                                    |
| <ul> <li>▶ 1 33 TESTE SERVIÇO</li> </ul>                                                                                                    | 6                                                                                                    | 0,0000 15,000 15,00                                                                                                    |
|                                                                                                    |                                                                                                    |                                                                                                    |
|                                                                                                    |                                                                                                    |                                                                                                    |
|                                                                                                    |                                                                                                    |                                                                                                    |
|                                                                                                    |                                                                                                    |                                                                                                    |
|                                                                                                    |                                                                                                    |                                                                                                    |
|                                                                                                    |                                                                                                    |                                                                                                    |
|                                                                                                    |                                                                                                    |                                                                                                    |
|                                                                                                    |                                                                                                    |                                                                                                    |
| Complemento<br>Descrição                                                                                                    |                                                                                                    |                                                                                                    |
|                                                                                                    |                                                                                                    |                                                                                                    |
| 🕻 Apontamento de Status de Ordem de Serviço                                                                                                    |                                                                                                    | ×                                                                                                    |
| Apontamento de Status de Ordem de Serviço                                                                                                    | evisão Inicial Previsão Final                                                                                                    | ×                                                                                                    |
| Apontamento de Status de Ordem de Serviço Lancamento Pr Sea Responsável Data Hora Data DMA 25/07/2023 16:32                                                                                                    | evisão Inicial Previsão Final<br>Hora Data Hora Status<br>14:00:00 16:00:00 TESTE                                                                                                    | VI.Hora Otde Horas Observação<br>0,00                                                                                                    |
| Lancamento de Status de Ordem de Serviço         Lancamento       Pr         Sea       Responsável       Data       Hora       Data         1       DMA       25/07/2023       16:32                                                                                  | evisão Inicial Previsão Final<br>Hora Data Hora Status<br>14:00:00 16:00:00 TESTE                                                                                                    | VI.Hora Otde Horas Observação<br>0,00                                                                                                    |
| Apontamento de Status de Ordem de Serviço Lancamento Pr Seg Responsável Data Hora Data DMA 25/07/2023 16:32                                                                                                    | evisão Inicial Previsão Final<br>Hora Data Hora Status<br>14:00:00 16:00:00 TESTE                                                                                                    | VI.Hora Otde Horas Observação<br>0,00                                                                                                    |
| Apontamento de Status de Ordem de Serviço Lancamento Pr Sea Responsável Data Hora Data 1 DMA 25/07/2023 16:32                                                                                                    | evisão Inicial Previsão Final<br>Hora Data Hora Status<br>14:00:00 16:00:00 TESTE                                                                                                    | VI.Hora Otde Horas Observação<br>0,00                                                                                                    |
| Apontamento de Status de Ordem de Serviço Lancamento Pr Seg Responsável Data Hora Data DMA 25/07/2023 16:32                                                                                                    | evisão Inicial Previsão Final<br>Hora Data Hora Status<br>14:00:00 16:00:00 TESTE                                                                                                    | VI.Hora Otde Horas Observação<br>0,00                                                                                                    |
| Apontamento de Status de Ordem de Serviço Lancamento Pr Seg Responsável Data Hora Data DMA 25/07/2023 16:32                                                                                                    | evisão Inicial Previsão Final<br>Hora Data Hora Status<br>14:00:00 16:00:00 TESTE                                                                                                    | VI.Hora Otde Horas Observação<br>0,00                                                                                                    |
| Apontamento de Status de Ordem de Serviço Lancamento Pr Seg Responsável Data Hora Data DMA 25/07/2023 16:32                                                                                                    | evisão Inicial Previsão Final<br>Hora Data Hora Status<br>14:00:00 16:00:00 TESTE                                                                                                    | VI.Hora Otde Horas Observação<br>0,00                                                                                                    |
| Apontamento de Status de Ordem de Serviço<br>Lancamento Pr<br>Sea Responsável Data Hora Data<br>1 DMA 25/07/2023 16:32                                                                                                    | evisão Inicial Previsão Final<br>Hora Data Hora Status<br>14:00:00 16:00:00 TESTE                                                                                                    | VI.Hora Otde Horas Observação<br>0,00                                                                                                    |
| Apontamento de Status de Ordem de Serviço          Lancamento       Pr         Seg       Responsável       Data       Hora       Data         1       DMA       25/07/2023       16:32         Status       Status       Status       Status       Status             | Previsão Inicial Previsão Final<br>Hora Data Hora Status<br>14:00:00 16:00:00 TESTE<br>Previsão<br>Data Inicial Hora Inicial Data Final Hora Final                                                                                                    | VI.Hora Otde Horas Observação<br>0,00<br>Responsável                                                                                                    |
| Apontamento de Status de Ordem de Serviço          Lancamento       Pr         Seq       Responsável       Data       Hora       Data         1       DMA       25/07/2023       16:32         Status                                                                 | Previsão     Inicial     Previsão       Hora     Data     Hora     Status       14:00:00     16:00:00     TESTE         Previsão       Jata     Hora     Status         Previsão       Jata     Hora     Data                                                                                                    | VI.Hora     Otde Horas     Observação       0,00     0,00         Responsável     Funcionário         VI.Hora         0,00                                               |
| Apontamento de Status de Ordem de Serviço          Lancamento       Pr         Sea       Responsável       Data       Hora       Data         1       DMA       25/07/2023       16:32         Status                                                                 | evisão       Inicial       Previsão       Final         Hora       Data       Hora       Status         14:00:00       16:00:00       TESTE         Previsão       Data       Hora         Jata       Hora       Status         14:00:00       16:00:00       TESTE         Previsão       Data       Hora Inicial         Data Inicial       Hora Inicial       Data Final         Image: Inicial Inicial       Image: Inicial Inicial Inic | VI.Hora       Otde Horas       Observação         0,00       0,00                                                                                                    |
| Apontamento de Status de Ordem de Serviço          Lancamento       Pr         Seq       Responsável       Data       Hora       Data         1       DMA       25/07/2023       16:32         Status                                                                 | Previsão     Final       Hora     Data     Hora     Status       14:00:00     16:00:00     TESTE         Previsão       Data Inicial     Hora Inicial         Previsão       Data Inicial       Jo:00:00 ÷         Previsão                                                                                                    | VI.Hora     Otde Horas     Observação       0,00     0,00         Responsável     Funcionário         VI.Hora         0,00                                               |
| Apontamento de Status de Ordem de Serviço          Lancamento       Pr         Sea       Responsável       Data       Hora       Data         1       DMA       25/07/2023       16:32       Status         Status       Observação       Observação       Observação | Previsão       Final         Hora       Data       Hora       Status         14:00:00       16:00:00       TESTE         Previsão       Data Inicial       Hora Inicial       Data Final         Hora       Julio Data Inicial       Data Final       Hora Final         Image: Status       1/1       Image: Status       Image: Status                                                                                                    | VI.Hora       Otde Horas       Observação         0,00       0,00             Responsável       Funcionário         VI.Hora       0,00             Incluir       Excluir |
| Apontamento de Status de Ordem de Serviço          Lancamento       Pr         Sea       Responsável       Data       Hora       Data         DMA       25/07/2023       16:32       Status       Observação                                                          | Previsão       Final         Hora       Data       Hora       Status         14:00:00       16:00:00       TESTE                                                                                                    | VI.Hora       Otde Horas       Observacão         0,00       0,00                                                                                                    |

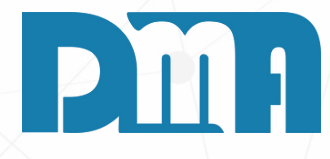

#### **RESPONSÁVEL TÉCNICO PELO SERVIÇO**

1. Após gravar a ordem de serviço, você pode gerenciar e acompanhar o progresso da mesma através do botão "Status". Ao clicar nesse botão, você será direcionado para a tela de apontamento de status da ordem de serviço, onde poderá registrar o andamento das etapas do processo e atribuir responsáveis para cada passo.

2. Nessa tela, é possível visualizar todas as etapas da ordem de serviço. Para cada etapa, você poderá indicar o responsável técnico que será responsável por executar aquela tarefa específica.

3. Dessa forma, ao registrar o responsável técnico para cada etapa, você consegue manter um controle detalhado de quem está executando cada tarefa, garantindo que o trabalho seja realizado de forma eficiente e responsável. Isso também permite acompanhar o andamento da ordem de serviço pelo "Painel de acompanhamento" que vamos ver logo a frente.

## FUNCIONÁRIO PARTICIPARAM DA OPERAÇÃO

| 🎉 Ap   | por | ntamento de Status de | Ordem de S | erviço |         |                |                 |              |            |            |     |          |                |            |              | ×      |
|--------|-----|-----------------------|------------|--------|---------|----------------|-----------------|--------------|------------|------------|-----|----------|----------------|------------|--------------|--------|
| •      | Τ   |                       | Lancame    | ento   | Previsã | o Inicial      | Previs          | ão Final     |            |            |     |          |                |            |              |        |
| Se     | a   | Responsável           | Data       | Hora   | Data    | Hora           | Data            | Hora         | Status     |            | 1   | VI.Hora  | Otde Horas     | Observac   | ão           |        |
| 1      | 1   | DMA                   | 25/07/2023 | 16:32  |         | 14:00:00       |                 | 16:00:00     | TESTE      |            |     |          | 0,00           |            |              |        |
|        |     |                       |            |        |         |                |                 |              |            |            |     |          |                |            |              |        |
| <      |     |                       |            |        |         |                |                 |              |            |            |     |          |                |            |              | >      |
| ☐ Stal | tus |                       |            |        |         | Prev<br>Data I | risão<br>nicial | Hora Inicial | Data Final | Hora Final | Res | ponsável | F              | uncionário |              | Hora — |
| TES    | TE  |                       |            |        | •       | 🔹 77           | 15              | 16:00:00 🗧   | 11         | 17:00:00 ÷ | VEN | DEDORI   | OZE            | <b>_</b>   | <b>=1</b>    | 0,00   |
|        | erv | vação                 |            |        |         |                |                 |              |            | < _ >      | Inc | luir     | E <u>x</u> clu | ir         | <u>S</u> air |        |

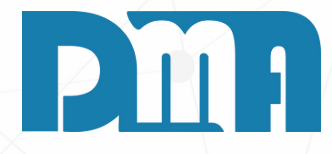

- 1. Se o responsável técnico for um funcionário da empresa, você pode selecioná-lo marcando o quadradinho correspondente na tela de apontamento de status da ordem de serviço. Isso permitirá que você escolha o funcionário responsável a partir de uma lista específica, facilitando a identificação e diferenciação entre os responsáveis.
- 2. Ao marcar o quadradinho para selecionar um funcionário, o sistema apresentará uma lista com os nomes dos colaboradores cadastrados na empresa, possibilitando que você escolha aquele que está designado para realizar a tarefa em questão.

| Apontamento de Status                                                               | de Ordem de Serviço                                                | )                                  |                                       |                                                |                                                               |                   |                        |       |             |                    |                        |                              | ~                   |
|-------------------------------------------------------------------------------------|--------------------------------------------------------------------|------------------------------------|---------------------------------------|------------------------------------------------|---------------------------------------------------------------|-------------------|------------------------|-------|-------------|--------------------|------------------------|------------------------------|---------------------|
|                                                                                     | Lancamento                                                         | Previsa                            | io Inicial                            | Previa                                         | são Final                                                     |                   |                        |       |             |                    |                        |                              |                     |
| Sea Responsável                                                                     | Data Hora                                                          | Data                               | Hora                                  | Data                                           | Hora                                                          | Status            |                        |       | VI.Hora     | Otde Horas         | Observa                | ão                           |                     |
|                                                                                     |                                                                    |                                    |                                       |                                                |                                                               |                   |                        |       |             |                    |                        |                              |                     |
|                                                                                     |                                                                    |                                    |                                       |                                                |                                                               |                   |                        |       |             |                    |                        |                              |                     |
|                                                                                     |                                                                    |                                    |                                       |                                                |                                                               |                   |                        |       |             |                    |                        |                              |                     |
|                                                                                     |                                                                    |                                    |                                       |                                                |                                                               |                   |                        |       |             |                    |                        |                              |                     |
|                                                                                     |                                                                    |                                    |                                       |                                                |                                                               |                   |                        |       |             |                    |                        |                              |                     |
|                                                                                     |                                                                    |                                    |                                       |                                                |                                                               |                   |                        |       |             |                    |                        |                              |                     |
|                                                                                     |                                                                    |                                    |                                       |                                                |                                                               |                   |                        |       |             |                    |                        |                              |                     |
|                                                                                     |                                                                    |                                    |                                       |                                                |                                                               |                   |                        |       |             |                    |                        |                              |                     |
|                                                                                     |                                                                    |                                    |                                       |                                                |                                                               |                   |                        |       |             |                    |                        |                              |                     |
|                                                                                     |                                                                    |                                    |                                       |                                                |                                                               |                   |                        |       |             |                    |                        |                              |                     |
|                                                                                     |                                                                    |                                    |                                       |                                                |                                                               |                   |                        |       |             |                    |                        |                              |                     |
| Status                                                                              |                                                                    |                                    | - Pros                                |                                                |                                                               |                   |                        |       | - loui áugl |                    |                        |                              | ×<br>I Hora ──      |
| Status                                                                              |                                                                    |                                    | Data                                  | Inicial                                        | Hora Inicial                                                  | Data Final        | Hora Final             | Ne:   | sponsaver   | F                  | Funcionári             | • □   _                      |                     |
| TESTE 1                                                                             |                                                                    | -                                  | <b>=11</b> 28/0                       | 7/2023 🔢                                       | 08:00:00 ≑                                                    | 28/07/2023        | 12:00:00               | ÷ TES | TE 1        |                    | -                      | -1                           | 0,00                |
| 🗆 Observação                                                                        |                                                                    |                                    |                                       |                                                |                                                               |                   |                        |       |             |                    |                        |                              |                     |
|                                                                                     |                                                                    |                                    |                                       |                                                |                                                               |                   | ~                      |       |             |                    |                        |                              |                     |
|                                                                                     |                                                                    |                                    |                                       |                                                |                                                               |                   |                        |       |             |                    |                        |                              |                     |
|                                                                                     |                                                                    |                                    |                                       |                                                |                                                               |                   |                        | In    | cluir       | E <u>x</u> clu     | ir 📗                   | <u>S</u> ai                  | r                   |
|                                                                                     |                                                                    |                                    |                                       |                                                |                                                               |                   |                        |       |             |                    |                        |                              |                     |
|                                                                                     |                                                                    |                                    |                                       |                                                |                                                               |                   | $\sim$                 |       |             |                    |                        |                              |                     |
| · · · · · · · · · · · · · · · · · · ·                                               |                                                                    |                                    |                                       |                                                |                                                               |                   |                        |       |             |                    |                        |                              |                     |
|                                                                                     |                                                                    |                                    |                                       |                                                |                                                               |                   |                        |       |             |                    |                        |                              |                     |
|                                                                                     |                                                                    |                                    |                                       |                                                |                                                               |                   |                        |       |             |                    |                        |                              |                     |
| Apontamento de Status                                                               | de Ordem de Servico                                                | )                                  |                                       |                                                |                                                               |                   |                        |       |             |                    |                        |                              | X                   |
| Apontamento de Status                                                               | de Ordem de Serviço                                                | )<br>Dravia                        |                                       | Draui                                          | ate Final                                                     |                   |                        |       |             |                    |                        |                              | ×                   |
| Apontamento de Status                                                               | de Ordem de Serviça                                                | )<br>Previsā<br>Data               | io Inicial                            | Previs<br>Data                                 | são Final                                                     | Status            |                        |       | VIHora      | Qide Horas         | Пhservar               | 230                          | ×                   |
| Sea Responsável                                                                     | de Ordem de Serviço<br>Lancamento<br>Data Hora<br>28/07/2023 11:11 | Previsã<br>Data<br>28/07/2023      | <b>io Inicial</b><br>Hora             | Previ:<br>Data<br>28/07/202                    | são Final<br>Hora<br>3 12:00:00                               | Status<br>TESTE 1 |                        |       | VI.Hora     | Otde Horas<br>4,00 | Observad               | são                          | ×                   |
| <ul> <li>Apontamento de Status</li> <li>Sea Responsável</li> <li>TESTE 1</li> </ul> | de Ordem de Serviço<br>Lancamento<br>Data Hora<br>28/07/2023 11:11 | Previsã<br>Data<br>28/07/2023      | io Inicial<br>Hora<br>08:00:00        | Previ:<br>Data<br>28/07/202                    | são Final<br>Hora<br>3 12:00:00                               | Status<br>TESTE 1 |                        |       | VI.Hora     | Otde Horas<br>4,00 | Observad               | são                          | ×                   |
| Apontamento de Status<br>Sea Responsável                                            | de Ordem de Serviço<br>Lancamento<br>Data Hora<br>28/07/2023 11:11 | )<br>Previsa<br>Data<br>28/07/2023 | <b>io Inicial</b><br>Hora<br>08:00:00 | Previ:<br>Data<br>28/07/202                    | s <b>ão Final</b><br>Hora<br>3 12:00:00                       | Status<br>TESTE 1 |                        |       | VI.Hora     | Otde Horas<br>4,00 | Observad               | são                          | ×                   |
| Apontamento de Status                                                               | de Ordem de Serviço<br>Lancamento<br>Data Hora<br>28/07/2023 11:11 | Previsa<br>Data<br>28/07/2023      | io Inicial<br>Hora<br>08:00:00        | Previa<br>Data<br>28/07/202                    | são Final<br>Hora<br>3 12:00:00                               | Status<br>TESTE 1 |                        |       | VI.Hora     | Otde Horas<br>4,00 | Observa                | são                          | ×                   |
| <ul> <li>Apontamento de Status</li> <li>Sea Responsável</li> <li>TESTE 1</li> </ul> | de Ordem de Serviço<br>Lancamento<br>Data Hora<br>28/07/2023 11:11 | Previsā<br>Data<br>28/07/2023      | io Inicial<br>Hora<br>08:00:00        | Previ:<br>Data<br>28/07/202                    | são Final<br>Hora<br>3 12:00:00                               | Status<br>TESTE 1 |                        |       | VI.Hora     | Otde Horas<br>4,00 | Observad               | são                          | ×                   |
| Apontamento de Status                                                               | de Ordem de Serviço<br>Lancamento<br>Data Hora<br>28/07/2023 11:11 | Previsa<br>Data<br>28/07/2023      | <b>io Inicial</b><br>Hora<br>08:00:00 | Previ:<br>Data<br>28/07/202                    | s <b>ão Final</b><br>Hora<br>3 12:00:00                       | Status<br>TESTE 1 |                        |       | VI.Hora     | Otde Horas<br>4,00 | Observad               | cão                          | ×                   |
| Apontamento de Status                                                               | de Ordem de Serviço<br>Lancamento<br>Data Hora<br>28/07/2023 11:11 | Previsā<br>Data<br>28/07/2023      | io Inicial<br>Hora<br>08:00:00        | <b>Previ</b> :<br>Data<br>28/07/202            | são Final<br>Hora<br>3 12:00:00                               | Status<br>TESTE 1 |                        |       | VI.Hora     | Otde Horas<br>4,00 | Observad               | são                          | ×                   |
| Apontamento de Status                                                               | de Ordem de Serviço<br>Lancamento<br>Data Hora<br>28/07/2023 11:11 | Previsā<br>Data<br>28/07/2023      | io Inicial<br>Hora<br>08:00:00        | Previa<br>Data<br>28/07/202                    | são Final<br>Hora<br>3 12:00:00                               | Status<br>TESTE 1 |                        |       | VI.Hora     | Otde Horas<br>4,00 | Observad               | ŝão                          | ×                   |
| Apontamento de Status<br>Sea Responsável                                            | de Ordem de Serviço<br>Lancamento<br>Data Hora<br>28/07/2023 11:11 | Previsa<br>Data<br>28/07/2023      | io Inicial<br>Hora<br>08:00:00        | Previ:<br>Data<br>28/07/202                    | são Final<br>Hora<br>3 12:00:00                               | Status<br>TESTE 1 |                        |       | VI.Hora     | Otde Horas<br>4,00 | Observad               | :ão                          | ×                   |
| Apontamento de Status<br>Seo Responsável                                            | de Ordem de Serviço<br>Lancamento<br>Data Hora<br>28/07/2023 11:11 | Previsa<br>Data<br>28/07/2023      | io Inicial<br>Hora<br>08:00:00        | Previ:<br>Data<br>28/07/202                    | são Final<br>Hora<br>3 12:00:00                               | Status<br>TESTE 1 |                        |       | VI.Hora     | Otde Horas<br>4,00 | Observad               | cão                          | ×                   |
| Apontamento de Status                                                               | de Ordem de Serviço<br>Data Hora<br>28/07/2023 11:11               | Previsa<br>Data<br>28/07/2023      | io Inicial<br>Hora<br>08:00:00        | Previ:<br>Data<br>28/07/202                    | são Final<br>Hora<br>3 12:00:00                               | Status<br>TESTE 1 |                        |       | VI.Hora     | Otde Horas<br>4,00 | Observa                | são                          | ×                   |
| Apontamento de Status                                                               | de Ordem de Serviço<br>Data Hora<br>28/07/2023 11:11               | Previsā<br>Data<br>28/07/2023      | io Inicial<br>Hora<br>08:00:00        | Previa<br>Data<br>28/07/202                    | são Final<br>Hora<br>3 12:00:00                               | Status<br>TESTE 1 |                        |       | VI.Hora     | Otde Horas<br>4,00 | Observad               | -ŝ                           | ×                   |
| Apontamento de Status                                                               | de Ordem de Serviço<br>Lancamento<br>Data Hora<br>28/07/2023 11:11 | Previsã<br>Data<br>28/07/2023      | io Inicial<br>Hora<br>08:00:00        | Previ:<br>Data<br>28/07/202                    | são Final<br>Hora<br>3 12:00:00                               | Status<br>TESTE 1 |                        | Rea   | VI.Hora     | Otde Horas<br>4,00 | Observad               | são V                        | ×                   |
| Apontamento de Status                                                               | de Ordem de Serviço<br>Data Hora<br>28/07/2023 11:11               | Previsa<br>Data<br>28/07/2023      | io Inicial<br>Hora<br>08:00:00        | /isão<br>nicial                                | são Final<br>Hora<br>3 12:00:00                               | Status<br>TESTE 1 | Hora Final             | Rea   | VI.Hora     | Otde Horas<br>4,00 | Observad               | são<br>o — V                 | ×                   |
| Apontamento de Status Sea Responsável TESTE 1                                       | de Ordem de Serviço<br>Data Hora<br>28/07/2023 11:11               | Previsā<br>Data<br>28/07/2023      | io Inicial<br>Hora<br>08:00:00        | Previa<br>Data<br>28/07/202<br>/isão<br>nicial | são Final<br>Hora<br>3 12:00:00<br>Hora Inicial<br>08:00:00 ÷ | Status<br>TESTE 1 | Hora Final             | ÷ Rea | VI.Hora     | Otde Horas<br>4,00 | Observad<br>           | 2ão                          | ×                   |
| Apontamento de Status Sea Responsável TESTE 1 Status Observação                     | de Ordem de Serviço<br>Data Hora<br>28/07/2023 11:11               | Previsā<br>Data<br>28/07/2023      | io Inicial<br>Hora<br>08:00:00        | Previa<br>Data<br>28/07/202<br>/isão<br>nicial | são Final<br>Hora<br>3 12:00:00<br>Hora Inicial<br>08:00:00 ÷ | Status<br>TESTE 1 | Hora Final             | - Res | VI.Hora     | Otde Horas<br>4,00 | Observad               |                              | ×<br>I.Hora<br>0,00 |
| Apontamento de Status Seo Responsável TESTE 1 Status Observação                     | de Ordem de Serviço<br>Data Hora<br>28/07/2023 11:11               | Previsā Data 28/07/2023            | io Inicial<br>Hora<br>08:00:00        | Previa<br>Data<br>28/07/202<br>28/07/202       | são Final<br>Hora<br>3 12:00:00<br>Hora Inicial<br>08:00:00 ÷ | Data Final        | Hora Final             | Res   | VI.Hora     | Otde Horas<br>4,00 | Observad               | são                          | ×                   |
| Apontamento de Status Sea Responsável TESTE 1 Status Observação                     | de Ordem de Serviço<br>Data Hora<br>28/07/2023 11:11               | Previsa<br>Data<br>28/07/2023      | io Inicial<br>Hora<br>08:00:00        | Previa<br>Data<br>28/07/202                    | são Final<br>Hora<br>3 12:00:00<br>Hora Inicial<br>08:00:00 ÷ | Status<br>TESTE 1 | Hora Final<br>12:00:00 | ÷ Res | VI.Hora     | Otde Horas<br>4,00 | Observad               |                              | ×<br>1.Hora<br>0,00 |
| Apontamento de Status Sea Responsável TESTE 1 Status Observação                     | de Ordem de Serviço<br>Data Hora<br>28/07/2023 11:11               | Previsā Data 28/07/2023            | io Inicial<br>Hora<br>08:00:00        | Previa<br>Data<br>28/07/202<br>/isão<br>nicial | são Final<br>Hora<br>3 12:00:00<br>Hora Inicial<br>08:00:00 ÷ | Status<br>TESTE 1 | Hora Final<br>12:00:00 | ÷ Rea | VI.Hora     | Otde Horas<br>4,00 | Observad<br>Funcionári | 5ão<br>♥♥<br>♥■<br>■<br>Sair | ×<br>1.Hora<br>0,00 |
| Apontamento de Status Sea Responsável TESTE 1 Status Observação                     | de Ordem de Serviço<br>Data Hora<br>28/07/2023 11:11               | Previsā<br>Data<br>28/07/2023      | io Inicial<br>Hora<br>08:00:00        | Previa<br>Data<br>28/07/202                    | são Final<br>Hora<br>3 12:00:00<br>Hora Inicial<br>08:00:00   | Data Final        | Hora Final             | ÷ Re: | VI.Hora     | Otde Horas<br>4,00 | Observad               | são                          | ×<br>               |

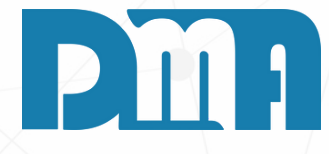

## PREVISÃO DE TÉRMINO COM PAINEL DE ACOMPANHAMENTO

1.0 campo de "Previsão de Início" e "Previsão de Término" na tela de apontamento de status da ordem de serviço é de extrema importância para definir as datas e horários estimados para o início e conclusão de cada etapa do processo.

2. Antes de incluir ou registrar o apontamento de status, é recomendado que você preencha esses campos com as datas e horários previstos para o início e término da atividade correspondente. Essas informações são fundamentais para o controle e acompanhamento do progresso da ordem de serviço, pois permitem que você compare as previsões com a realização efetiva das tarefas.

3. Ao definir a previsão de início e término, o sistema poderá gerar um "Painel de Acompanhamento", que é uma ferramenta poderosa para visualizar o status de todas as ordens de serviço em andamento, de forma consolidada. Nesse painel, você poderá verificar o andamento das etapas, os responsáveis por cada tarefa e se a execução está dentro dos prazos estimados.

| 🧱 CGF - DMA IN    | IFORMÁTICA         |                 |                 |                         |                    |                           |                |              |
|-------------------|--------------------|-----------------|-----------------|-------------------------|--------------------|---------------------------|----------------|--------------|
| <u>C</u> adastros | <u>F</u> inanceiro | <u>E</u> stoque | <u>L</u> ocação | Con <u>t</u> role Caixa | <u>P</u> arâmetros | Pr <u>o</u> duç <u>ão</u> | Rec. Huma      | nos <u>R</u> |
| Orç<br>mei<br>t   |                    | en<br>da        | <b>0.S</b> .    | à 📀<br>Rece<br>ber      | Pro<br>dute        |                           | Painel<br>O.S. | L            |
| Orçament          | to Venda/          | /Devolução      | Ordem de Serviç | o Receber               | Consulta Prod      | uto                       | Painel O.S.    | Lo           |

| Empresa em uso | CLIENTE                  |
|----------------|--------------------------|
|                | ATRADOS CONTAS A RECEBER |
|                |                          |

| 🔛 Painel Ordem Serviç | 0            |                              |            | - 0              |
|-----------------------|--------------|------------------------------|------------|------------------|
|                       | St           | atus dos Veículos - 11:18:44 |            |                  |
| Ord.Serviço           | Veículo      | Nome do Cliente              | Data       | Previsão Término |
| 25                    | ASDA23R1-ABC | DMATEC EQUIPAMENTOS E SERV   | 28/07/2023 | 12:00:00         |

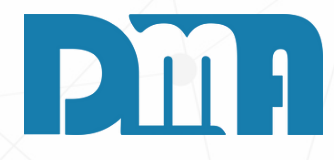

#### **PAINEL DE ACOMPANHAMENTO**

- 1.Na tela inicial do CGF, procure pelo botão "Painel O.S". Geralmente, ele está localizado acima e no sexto botão.
- 2. Ao clicar no botão "Painel O.S", uma nova tela será aberta, apresentando o "Painel de Acompanhamento de Ordem de Serviço".
- 3. Através do Painel de Acompanhamento, você pode acompanhar o progresso das ordens de serviço em tempo real, identificando possíveis atrasos, ajustes ou ações que se façam necessárias para garantir o bom andamento dos processos.

|                                                          |                                                                                                    |                              |                                               |                         |                                  |                        |                      |            |                                  | ×        |
|----------------------------------------------------------|----------------------------------------------------------------------------------------------------|------------------------------|-----------------------------------------------|-------------------------|----------------------------------|------------------------|----------------------|------------|----------------------------------|----------|
| 🛉 🕅 🎆<br>Incluir <u>E</u> ditar                          | Estornar Grava                                                                                                    | <b>X</b><br><u>C</u> ancelar | lmprimir/Email                                | 00<br>Ence <u>r</u> rar | <u>as</u><br>Gera <u>F</u> inanc | E<br>C <u>o</u> rreção | O<br>St <u>a</u> tus | + Opções   | . <mark>.</mark><br><u>S</u> air |          |
| ).S. Depto Emi                                           | issão Vencimento                                                                                                    | Encerram                     | ento Cliente                                  | F3 para consu           | ulta                             |                        |                      | Importar   | Orçamento                        | 1        |
| 6221 🟦 25/                                               | 07/2023 🔟 / /                                                                                                    | 15 / /                       | 15 31                                         |                         | EC EQUIPAME                      | NTOS E SEF             | <b>VICOS LTDA</b>    | CheckLis   | t                                |          |
|                                                          |                                                                                                    |                              |                                               |                         |                                  |                        |                      | Custo M    | ateriais                         |          |
| Endereço / Profiss                                       | sional                                                                                                    |                              |                                               |                         |                                  |                        |                      | Atualizar  | Custo dos Ma                     | ateriais |
| Serviço <b>&lt;</b> F8 <b>&gt;</b> Produt                | to <f4> Material <ctrl+m< td=""><td>&gt; Observaçõe</td><td>s</td><td></td><td></td><td></td><td></td><td>Resumo</td><td>do Processo</td><td></td></ctrl+m<></f4> | > Observaçõe                 | s                                             |                         |                                  |                        |                      | Resumo     | do Processo                      |          |
| Para excluir um service                                  | o informa o item e a quan                                                                                                    | tidade negativa (            | tecle "ENTER"                                 | L OH Duok               | n click sobre o                  | servico                |                      | Clonar O   | rdem de Servi                    | iço      |
| Item Servico Desc                                        | cricão do Servico                                                                                                    |                              |                                               |                         |                                  |                        | Qtde (Min.)          | Arquivo    | Externo                          |          |
| ▶ 1 33 TES                                               | TE SERVICO                                                                                                    |                              |                                               |                         |                                  |                        | 60,0000              | 15 000     | 0                                | 15.00    |
|                                                          |                                                                                                    |                              |                                               |                         |                                  |                        |                      |            |                                  |          |
|                                                          |                                                                                                    |                              |                                               |                         |                                  |                        |                      |            |                                  |          |
|                                                          |                                                                                                    |                              |                                               |                         |                                  |                        |                      |            |                                  |          |
| CheckList Ordem de Serv                                  | viço: 6221 - DMATEC EQUIPAMI                                                                                                    | ENTOS E SERVICOS L           | TDA(31) - 25/07/202                           | 3                       |                                  |                        |                      |            |                                  |          |
| CheckList Ordem de Serv                                  | viço: 6221 - DMATEC EQUIPAM                                                                                                    | ENTOS E SERVICOS L           | TDA(31) - 25/07/202                           | 3                       |                                  | Otde                   | S/N/V/X              | Observação |                                  |          |
| CheckList Ordem de Serv<br>Termo Data                    | viço: 6221 - DMATEC EQUIPAM                                                                                                    | ENTOS E SERVICOS L           | TDA(31) - 25/07/202<br>ção CheckList          | 3                       |                                  | Qtde                   | <u>S/N/V/X</u>       | Observação |                                  |          |
| CheckList Ordem de Serv<br>Termo Data<br>8480 25/07/2023 | viço: 6221 - DMATEC EQUIPAM<br>CheckList (F7)<br>EQUIP 26                                                                                                    | ENTOS E SERVICOS L           | TDA(31) - 25/07/202<br>ição CheckList<br>ITIA | 3                       |                                  | Qtde                   | S/N/V/X              | Observação |                                  |          |

| Data       | CheckList (F7) | It F6    | Descrição CheckList | Qtde | S/N/V/X | Observação | ^ |
|------------|----------------|----------|---------------------|------|---------|------------|---|
| 25/07/2023 | EQUIP 26       |          |                     |      |         |            |   |
|            |                | 296      | GARANTIA            |      |         |            |   |
|            |                | 299      | PERGUNTAR SENHA     |      |         |            |   |
|            |                | 300      | TEM RISCOS          |      |         |            |   |
|            |                |          |                     |      |         |            | _ |
|            |                |          |                     |      |         |            |   |
|            |                |          |                     |      |         |            |   |
|            |                |          |                     |      |         |            |   |
|            |                |          |                     |      |         |            |   |
|            |                |          |                     |      |         |            |   |
|            |                |          |                     |      |         |            |   |
|            |                |          |                     |      |         |            |   |
|            |                |          |                     |      |         |            |   |
|            |                |          |                     |      |         |            |   |
|            |                |          |                     |      |         |            |   |
|            |                |          |                     |      |         |            |   |
|            |                |          |                     |      |         |            |   |
|            |                |          |                     |      |         |            |   |
|            |                |          |                     |      |         |            |   |
|            |                |          |                     |      |         |            |   |
|            |                |          |                     |      |         |            |   |
|            |                |          |                     |      |         |            |   |
|            |                |          |                     |      |         |            |   |
|            |                |          |                     |      |         |            |   |
|            |                |          |                     |      |         |            |   |
|            |                |          |                     |      |         |            |   |
|            |                |          |                     |      |         |            |   |
|            |                |          |                     |      |         |            | v |
|            |                | Descricã | ) da Pergunta       |      |         |            | v |
| -9         | F3 F4          | Descriçã | o da Pergunta       |      |         |            |   |
| -9         | F3 F4          | Descriçã | o da Pergunta       |      |         |            |   |
| =9<br>¥    | F3 F4          | Descriçã | o da Pergunta       |      |         |            | • |

O checklist é uma ferramenta muito útil para garantir que todas as etapas de entrega, retirada ou execução de um serviço específico sejam seguidas corretamente, evitando erros e garantindo a qualidade dos processos. Para utilizar o checklist no sistema CGF, siga os passos abaixo:

- desejado.

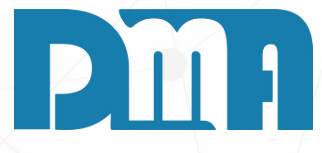

#### **CHECK LIST DE ENTREGA RETIRADA E DE** SERVIÇO ESPECÍFICO

1. Primeiramente, entre em contato com a DMA para que possamos fazer as configurações necessárias no sistema e habilitar a funcionalidade de checklist de acordo com as suas necessidades.

2. Após a configuração, na tela de "Cadastro de ordem de serviço" clique no botão "+Opções".

3.No menu suspenso, selecione a opção "Checklist".

4. Na tela clique no primeiro "+" ou F8 para adicionar o termo e a data do seu checklist.

5.No segundo "+" ou F3 clique para escolher o seu checklist, assim vai aparecer uma lista para que você selecione o checklist

6. Após isso seu checklist aparecera ao lado para ser preenchido.

| Cadastro de Ordem de Serviço                                                                                                    | ×                     |     |
|----------------------------------------------------------------------------------------------------|-----------------------|-----|
| - Incluir Editar Estornar Gravar Cancelar Imprimir/Email Encerrar Instalação Gera Financ Correção Status + Opcões St                                                                                                    | l<br>air              |     |
| O.S.       Depto       Emissão       Vencimento       Encerramento       Cliente       F3 para consulta       Venc       Importar Orçan         25       28/07/2023       19/07/2025       1       1       1       31       21       DMATEC EQUIPAMENTOS E SERVICOS LTDA       1       CheckList                                                                                                    | ento                  |     |
| Endereço / Profissional Custo Materiais Atualizar Custo                                                                                                    | dos Materi            | ais |
| Defeitos Serviço <f8> Produto <f4> Material <ctrl+m> Observações Equipamento <ctrl+q> Veículo <f10> Agendamento (Ctrl+Q) Resumo do Pro</f10></ctrl+q></ctrl+m></f4></f8>                                                                                                    | cesso                 |     |
| Para excluir um produto, informa a quantidade negativa       Importar dados da venda       Importar dados da venda       Alterar Verculo do Clonar Ordem of Clonar Ordem of Clonar O | la O.S.<br>le Serviço |     |
| 12 Item Cód Prod Descrição do Produto UN Quantic Arquivo Externo                                                                                                    | )                     |     |
|                                                                                                    |                       |     |
| Quantidade     Código do Produto ou Barras       1,0000     Image: Comparison of the second of the second of the | >                     |     |
| Número Locação NF-S Emitir N.F.S. NOTA Serie Emitir N.F.S Total da O.S. R\$ 203,80                                                                                                    | ) 🔍                   |     |

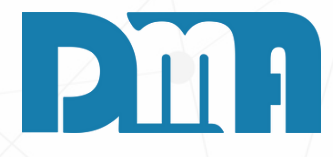

#### VÍNCULO FOTOS E OUTROS LAUDOS JUNTO A ORDEM DE SERVIÇO

- 1. Na tela de cadastro de Ordem de Serviço, clique no botão "+Opções".
- 2. No menu suspenso, selecione a opção "Arquivo Externo".
- 3. Ao selecionar essa opção, o sistema abrirá a tela de consulta de arquivos.
- 4. Nessa tela, você poderá procurar e selecionar os arquivos que deseja vincular à Ordem de Serviço. Isso pode incluir fotos, documentos, laudos técnicos, entre outros.

#### **ARQUIVO EXTERNO**

| 💕 Cadastro                                                                                                    | de Ordem de Se                   | erviço              |                             |               |                              |                        |                 |                        |             |
|----------------------------------------------------------------------------------------------------|----------------------------------|---------------------|-----------------------------|---------------|------------------------------|------------------------|-----------------|------------------------|-------------|
| tncluir                                                                                                    | <mark>₿</mark><br><u>E</u> ditar | <br>Estornar        | <u>G</u> ravar              | X<br>Cancelar | ے<br>Im <u>p</u> rimir/Email | 0<br>Ence <u>r</u> rar | <u> </u>        | E<br>C <u>o</u> rreção | St <u>a</u> |
| 0.S. D                                                                                                    | epto Emiss                       | são Ve              | ncimento                    | Encerrame     | ento Cliente                 | F3 para consu          | ulta            |                        |             |
| 6221                                                                                                    | 25/07                            | /2023 🗉 /           | /                           | 5 11          | 15 3                         |                        | EC EQUIPAME     | ENTOS E SER            | RVICOS      |
|                                                                                                    |                                  | ,                   |                             | ,             | ,                            |                        |                 |                        |             |
| – Endereç                                                                                                    | o / Profissio                    | onal — — —          |                             |               |                              |                        |                 |                        |             |
| -                                                                                                    | ,                                |                     |                             |               | ,                            |                        |                 |                        |             |
| Serviço <f< td=""><td><sup>-8</sup>&gt;   Produto</td><td><f4>   Materia</f4></td><td>al <b>«</b>Ctrl+M<b>»</b></td><td>Observaçõe:</td><td>s</td><td></td><th></th><th></th><td></td></f<> | <sup>-8</sup> >   Produto        | <f4>   Materia</f4> | al <b>«</b> Ctrl+M <b>»</b> | Observaçõe:   | s                            |                        |                 |                        |             |
| Para exclu                                                                                                    | iir um serviço,                  | informa o item      | e a quantida                | de negativa e | e tecle "ENTEF               | R"! OU Dupl            | o click sobre o | o serviço              |             |
| Item Se                                                                                                    | erviço Descri                    | ção do Serviço      | D                           |               |                              |                        |                 |                        | Qtde (l     |
| ▶ 1                                                                                                    | 33 TEST                          | E SERVICO           | )                           |               |                              |                        |                 |                        | 60,0        |
|                                                                                                    |                                  | 3                   |                             |               |                              |                        |                 |                        |             |
|                                                                                                    |                                  |                     |                             |               |                              |                        |                 |                        |             |
|                                                                                                    |                                  |                     |                             |               |                              |                        |                 |                        |             |
|                                                                                                    |                                  |                     |                             |               |                              |                        |                 |                        |             |
|                                                                                                    |                                  |                     |                             |               |                              |                        |                 |                        |             |

1. Procure a opção "Mais Opções" na interface.

- 2.No menu de opções adicionais, escolha a opção "Arquivo Externo".
- 3. Isso geralmente abrirá uma janela ou um painel que permite que você faça upload de arquivos externos, como fotos, documentos, imagens e PDFs.

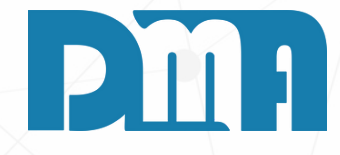

|          |                  |                                  |         | × |
|----------|------------------|----------------------------------|---------|---|
| )<br>tus | - 0pçõe <u>s</u> | . <mark>.</mark><br><u>S</u> air |         |   |
|          | Importa          | r Orçamento                      |         | ļ |
| LTDA     | CheckLis         | st                               |         |   |
|          | Custo M          | lateriais                        |         |   |
|          | Atualiza         | r Custo dos Ma                   | teriais |   |
|          | Resumo           | do Processo                      |         |   |
|          | Clonar C         | )rdem de Servi                   | ço      |   |
| vin.)    | Arquivo          | Externo                          |         |   |
| 000      | 15,000           | 0                                | 15,00   |   |
|          |                  |                                  |         |   |
|          |                  |                                  |         |   |

## **VÍNCULO FOTOS**

| Consulta de Arquivos - Ord                                    | rdem de Serviço: 7     |                                       |                 |                                        | - 🗆 ×             | Consulta de Ar                                                 | quivos - Ordem de Sen         | viço: 7      |                                        |                 |                    |                                  | - 🗆 X                                         |
|---------------------------------------------------------------|------------------------|---------------------------------------|-----------------|----------------------------------------|-------------------|----------------------------------------------------------------|-------------------------------|--------------|----------------------------------------|-----------------|--------------------|----------------------------------|-----------------------------------------------|
| Crdenar por Filt<br>Código<br>C Data<br>C Path<br>C Descrição | thrar por Data Data th | Descrição<br>ॼ                        |                 | Tecle "ESC" para<br>limpar os campos ! | Filtrar           | <ul> <li>Ordenar por</li> <li>              € Código</li></ul> | Filtrar por<br>Código<br>Path | Data         | Descrição                              |                 | Tecl               | le "ESC" para<br>par os campos ! | Filtrar                                       |
| ✓         Código         Data           ▶                     | Path                   |                                       | Descrição       |                                        | € Mostrar Imagem  | ▼ Código Data<br>*                                             | Path                          |              |                                        | Descrição       |                    |                                  | <u>Mostrar Imagem</u><br><u>Abrir Arquivo</u> |
|                                                               |                        | Conectar<br>WebCam<br>Capturar imagem | Sarregar Imagem | rquivo<br>quivo                        | no Banco de Dados |                                                                |                               | Desc<br>Path | rrição<br>Origem<br>Denectar<br>VebCam | Carregar Imagem | Excluir<br>Excluir | Buscar n                         | o Banco de Dados                              |

1. Na tela de consulta de arquivos clique no botão "Incluir", assim os botões abaixo ficaram habilitados.

2. Clique no botão carregar imagem para selecionar a imagem desejada que deseja vincular a essa O.S

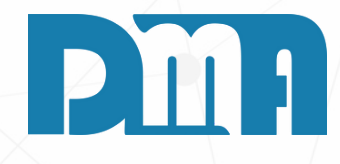

| Abrir               |                                  |                                                                                 |                                                                                  |                                       | ×                                  |
|---------------------|----------------------------------|---------------------------------------------------------------------------------|----------------------------------------------------------------------------------|---------------------------------------|------------------------------------|
| Examinar:           | Area de Trabalho                 | ← 🗈 💣 🎟▼                                                                        |                                                                                  | (220x225)                             | <u>A</u>                           |
| Acesso rápido       | Nome<br>DMA                      | Data de modificação<br>05/07/2023 11:44<br>27/07/2023 09:23<br>05/07/2023 11:46 | Tipo<br>Pasta de arquivos<br>Pasta de arquivos<br>Pasta de arquivos              |                                       |                                    |
| Área de<br>Trabalho | icon<br>Icon 16x16<br>icon 32x32 | 05/07/2023 11:46<br>05/07/2023 11:46<br>05/07/2023 11:46<br>13/07/2023 10:45    | Pasta de arquivos<br>Pasta de arquivos<br>Pasta de arquivos<br>Pasta de arquivos |                                       |                                    |
| Bibliotecas         | Logo<br>Manual da Marca          | 27/07/2023 16:56<br>11/07/2023 16:18<br>26/07/2023 16:50<br>13/07/2023 09:54    | Pasta de arquivos<br>Pasta de arquivos<br>Pasta de arquivos<br>Pasta de arquivos | Consulta de Arquivos -<br>Ordenar por | Ordem de Serviço: 7<br>Filtrar por |
| Este Computador     | print . teste                    | 05/07/2023 11:43<br>10/07/2023 13:59<br>28/07/2023 09:51                        | Pasta de arquivos<br>Arquivo JPG<br>Arquivo JPG                                  | O Data<br>O Path<br>O Descrição       | Path                               |
| Rede                | < Nome: teste                    |                                                                                 | ><br>Abrir                                                                       | ▼ Código Data<br>*                    | C:\Users\micro\Desktop\teste.jp    |
|                     | Tipo: JPEG Image File (*.jpg)    |                                                                                 | ✓ Cancelar                                                                       |                                       |                                    |

1. Uma janela será exibida selecione a imagem que deseja e clique no botão abrir logo após a imagem será exibida e pode ser visualizada

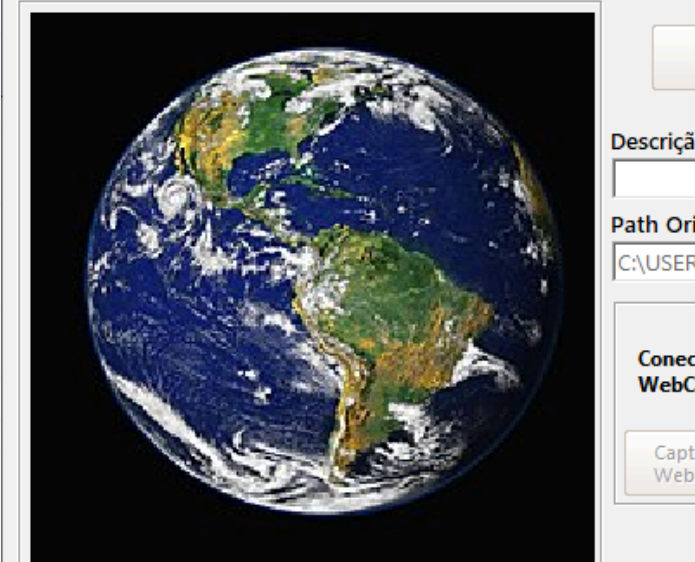

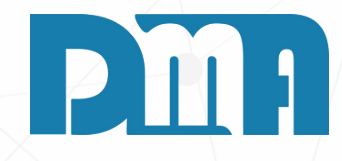

|                     |                        |                          |                                        | – 🗆 ×                 |
|---------------------|------------------------|--------------------------|----------------------------------------|-----------------------|
|                     |                        |                          |                                        | Filtrar               |
| Descriçao           |                        |                          | Tecle "ESC" para<br>limpar os campos ! |                       |
|                     | Descrição              |                          |                                        | Sair                  |
|                     |                        |                          |                                        | 2011                  |
|                     |                        |                          |                                        |                       |
|                     |                        |                          |                                        |                       |
|                     |                        |                          |                                        |                       |
|                     |                        |                          |                                        |                       |
|                     |                        |                          |                                        |                       |
|                     |                        |                          |                                        | Mostrar Imagem        |
|                     |                        |                          |                                        |                       |
|                     |                        |                          |                                        | <u>A</u> brir Arquivo |
|                     |                        |                          |                                        |                       |
| i 🚑 Incluir         |                        | Excluir                  | Buscar no                              | o Banco de Dados      |
| 1.5                 |                        | sint -                   |                                        |                       |
| io                  |                        |                          |                                        |                       |
|                     |                        |                          |                                        |                       |
| igem                |                        |                          |                                        |                       |
| RS\MICRO\DESKTOP\TE | STE.JPG                |                          |                                        |                       |
|                     |                        |                          |                                        |                       |
| ctar 📃 📑            | <u>Carregar Imagem</u> | <u>C</u> arregar Arquivo | ✓                                      | <u>G</u> ravar        |
|                     |                        |                          |                                        |                       |
| turar imagem        | Excluir Imagem         | Excluir Arquivo          | × ⊆i                                   | ancelar               |
|                     |                        |                          |                                        |                       |
|                     |                        |                          |                                        |                       |

|                                                                                                    |                                              |                                    |                | 1           |
|----------------------------------------------------------------------------------------------------|----------------------------------------------|------------------------------------|----------------|-------------|
| Consulta de Arquivos - Ordem de Serviço: 7                                                                                                    |                                              |                                    | – 🗆 X          |             |
| Ordenar por     Filtrar por       Código     Código       Data     Descrição       Path     Path                                                                                                    | Tecle '<br>limpar                            | ESC" para<br>os campos !           | Filtrar        |             |
| Código Data Path                                                                                                    | Descrição                                    |                                    |                |             |
| ¥                                                                                                    | · · ·                                        |                                    | ∑air           |             |
| C:\Users\micro\Desktop\teste.jpg                                                                                                    |                                              |                                    |                |             |
|                                                                                                    |                                              | Abrir                              | Mostrar Imagem |             |
|                                                                                                    |                                              | Examinar                           | Area de trab   | albo antiga |
|                                                                                                    |                                              | Examinar.                          |                |             |
|                                                                                                    | Excluir                                      |                                    | Nome           |             |
| Descrição                                                                                                    |                                              | Acesso rápido                      |                |             |
| Image: Contract of the second second seco | ESTE.JPG                                     | Área de<br>Trabalho<br>Bibliotecas |                | -           |
|                                                                                                    |                                              |                                    | <b>2</b> 5     |             |
|                                                                                                    |                                              | Este Computador                    | 1              |             |
| 1.Clique no botão carregar arquivo para se<br>que deseja vincular a essa O.S<br>2.Uma janela será exibida selecione o arqui                                                                                                    | ecionar um arquivo<br>vo que deseja e clique | Rede                               |                |             |
| no botão abrir logo após o caminho será                                                                                                    | exibido e pode ser                           |                                    | Nome:          | ·           |
| visualizado também.                                                                                                    |                                              |                                    | Tipo:          |             |

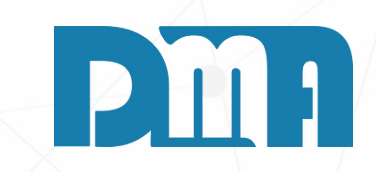

|   |                     |                    |            |          | ×          |
|---|---------------------|--------------------|------------|----------|------------|
| • | ← 🗈 📸 📰 ◄           |                    |            |          |            |
|   | Data de modificação | Тіро               | Tamanho    |          | ^          |
|   | 29/11/2022 17:08    | Arquivo            | 1 KB       |          |            |
|   | 19/10/2022 09:24    | Atalho             | 1 KB       |          |            |
|   | 30/09/2022 13:15    | Arquivo ZIP do Wi  | 945.134 KB |          |            |
|   | 18/10/2022 17:12    | Atalho             | 3 KB       |          |            |
|   | 30/09/2022 13:35    | Atalho             | 1 KB       |          |            |
|   | 05/12/2022 10:24    | Microsoft Visio Do | 82 KB      |          |            |
|   | 29/11/2022 17:34    | Documento de Te    | 52 KB      |          |            |
|   | 30/09/2022 13:24    | Atalho             | 2 KB       |          |            |
|   | 29/11/2022 15:47    | Documento do Mi    | 20 KB      |          |            |
|   | 10/02/2023 13:24    | Microsoft Edge P   | 1.054 KB   |          |            |
|   | 29/11/2022 16:07    | Microsoft Visio Do | 274 KB     |          |            |
|   | 26/10/2022 16:13    | Atalho             | 2 KB       |          |            |
|   | 30/09/2022 13:37    | Atalho             | 2 KB       |          |            |
|   | 18/10/2022 17:41    | Documento de Te    | 2.114 KB   |          |            |
|   | 22/11/2022 17:44    | Documento do Mi    | 14 KB      |          |            |
|   | 23/11/2022 10:03    | Atalho             | 2 KB       |          |            |
|   | 23/11/2022 10:04    | Atalho             | 1 KB       |          | <b>v</b> . |
|   |                     |                    | -          | Abrie    |            |
|   |                     |                    |            | ADH      | _          |
|   |                     |                    | •          | Cancelar | •          |
|   |                     |                    |            |          |            |

| Consulta de Arquive                                | os - Ordem de Serviço: 7                    |                             | -                                      | ПХ                             | Consulta de Arqui                                  | vos - Ordem de Serviço: 7                 |                                                                                                    |                                        | – 🗆 ×                                                |
|----------------------------------------------------|---------------------------------------------|-----------------------------|----------------------------------------|--------------------------------|----------------------------------------------------|-------------------------------------------|----------------------------------------------------------------------------------------------------|----------------------------------------|------------------------------------------------------|
| Ordenar por<br>Código<br>Data<br>Path<br>Descrição | Filtrar por<br>Código Data<br>/ / /<br>Path | Descrição<br>IB             | Tecle "ESC" para<br>limpar os campos ! | ltrar                          | Ordenar por<br>Código<br>Data<br>Path<br>Descrição | Filtrar por<br>Código Data<br>///<br>Path | Descrição<br>33                                                                                                    | Tecle "ESC" para<br>limpar os campos ! | Filtrar                                              |
| ▼ Código Data                                      | Path                                        | Descrição                   |                                        | Sair                           | ▼ Código Data                                      | Path                                      | Descrição                                                                                                    |                                        | Sair                                                 |
|                                                    | C:\USers\micro\Desktop\Area                 | de trabalho antiga\PROCESSO | OMPLETO.PDF                            | ostrar Imagem<br>Abrir Arquivo | 360 28/07/20                                       | 23 10:10: C:\Users\micro\Desktop\A        | Image: Second second secon | D COMPLETO.PDF                         | Mostrar imagem<br>Abrir Arquivo<br>no Banco de Dados |

1. Clique no botão carregar arquivo para selecionar um arquivo que deseja vincular a essa O.S 2. Uma janela será exibida selecione o arquivo que deseja e clique no botão abrir logo após o caminho será exibido e pode ser visualizado também. 3. Após vincular a imagem ou o arquivo externo desejado à Ordem de Serviço e inserir uma descrição adequada, clique em "Salvar" para concluir o processo. Feito isso, a imagem e o arquivo ficarão associados à ordem de serviço e estarão disponíveis para visualização sempre que necessário.

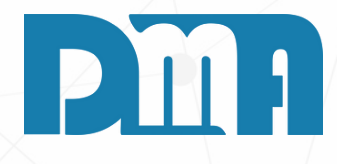

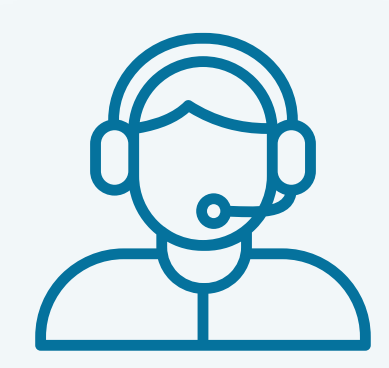

Prezado(a) usuário(a),

Espero que o manual fornecido tenha sido útil para esclarecer suas dúvidas e auxiliá-lo(a) no uso do sistema. Caso ainda existam questões pendentes ou se surgirem novas dúvidas, não hesite em entrar em contato conosco.

Nossa equipe de suporte está pronta para ajudá-lo(a) e fornecer o suporte necessário para garantir que você obtenha o máximo do sistema CGF Vendas. Estamos à disposição para esclarecer qualquer dúvida adicional, fornecer orientações ou oferecer assistência técnica. Não hesite em nos contatar por meio dos canais disponíveis, como telefone, e-mail ou chat. Estamos comprometidos em fornecer um excelente atendimento e em ajudá-lo(a) a aproveitar todas as funcionalidades do sistema.

Agradecemos sua confiança em nosso suporte e esperamos poder ajudá-lo(a) novamente.

Atenciosamente, Equipe de Suporte CGF.

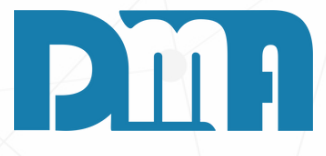